# 平成24年度修士論文

# アスペクト指向言語のための 視点に応じた編集を可能にする ツール

# 東京工業大学大学院 情報理工学研究科 数理・計算科学専攻 学籍番号 11M37063 大谷 晃司

# 指導教員

渡辺 治 教授, 千葉 滋 教授

平成25年1月25日

# 概要

今日、ソフトウェア開発を行う上で、オブジェクト指向技術は必要不可 欠である。オブジェクト指向言語により、ソフトウェアをモジュール化し、 関心事を分離する技術は十分に成功したと言える。しかし、より複雑で多 様化するアプリケーションに対しても、関心事の分離が達成されているか というと、決してそうとは言えない。分離できずに各ソースコードに散在 してしまう関心事がソースコードの質を劣化させてしまっている。そのよ うな例として、ロギング処理や図形エディタの再描画処理などが挙げられ る。このような関心事はプログラム全体に散在して互いにもつれあった状 態になってしまっている為、このような関心事が存在しているソースコー ドはモジュールとしての性質に欠けていると言える。このような関心事を 横断的関心事と呼ぶ。本来は同じ関心事に関連するコードは一箇所にまと めて編集を行える事が理想であるが、このような横断的関心事に対して 変更を行う際には、複数のモジュール間を横断的に編集しなければならな い。このような横断的関心事を別のモジュールにひとまとめにして扱うこ との出来る技術として、アスペクト指向がある。アスペクト指向を用いる と、横断的関心事をモジュールに分離出来る為、一箇所にまとめて編集を 行う事が出来る。

しかし、アスペクト指向を用いて横断的関心事を別のモジュールへと分離させた場合、分離させる前のソースコードからは横断的関心事に関する コードが完全に消えてしまう為、分離させた横断的関心事がどこに適用されるかを、元のソースコードの側から知る方法が存在しない。もしその情報を知りたい場合、アスペクト指向を用いて分離させたモジュールのソー スコードを実際に読んで、該当する箇所を調べる必要がある。これは大変 労力のいる作業であり、効率を悪くする原因となる。このような問題を解決する為に、アスペクト指向言語での開発を行う際は、アスペクト指向言 語での開発を支援するツールが必要不可欠である。

AspectJ での開発を支援するツールとして AJDT(AspectJ Development Tools)が存在する。しかし、AJDT では、複数のアスペクトが同じ場所に 織り込みを行う場合に、それぞれのアスペクトは、別のアスペクトの存在 を知ることが出来ないという問題ある。これは、アスペクト同士の衝突の 危険をツールで提供出来ていない為、プログラムが開発者の意図しない動 きをする原因となってしまう。

また、アスペクトを用いて横断的関心事を別モジュールにまとめた事 により、元のソースコードからは、横断的関心事に関するコードが消えて しまっている。織り込みを行う前の状態を知る為には、元のソースコード と、横断的関心事をまとめたソースコードとの複数ファイルを確認しなけ ればならなくなる。この為、横断的関心事を別モジュールに分割する前は 一つのファイルを確認するだけで知ることが出来た情報が、複数ファイル を確認しなければならなくなってしまう。その為、横断的関心事を一つの ファイルに集めて表示を行うツールも必要であると考えられる。しかし、 AJDT ではそのようなツールは存在しない。

そこで、本研究ではアスペクト指向言語の一つである GluonJ の為の開 発支援ツールとして、編集を行なっているファイルの織り込みの情報を提 供する拡張アウトラインビューと、織り込みが行われるクラスを編集して いる際に、織り込みが行われる関心事の情報を一つのファイルにまとめ て表示を行う拡張エディタの二つのツールを提案し、実装を行った。拡張 アウトラインビューでは、プログラムの織り込みを行うモジュール単位で あるメソッドの下に、織り込みの情報を階層的に表示する事で、織り込み の情報を提供している。拡張エディタでは、織り込みが行われるメソッド に、織り込みを行うメソッドの情報を複数ファイルから集め、その情報を まとめて表示を行う事で、複数ファイルの情報を一つのファイルで表示す る事を実現している。

# 謝辞

本研究を進めるにあたり、研究の方針や論文の組み立て方について数々 の助言を頂いた指導教員の千葉滋教授に心より感謝致します。また、研 究活動を共に行い、多くの助言を頂いた千葉研究室の皆様方に感謝致し ます。

# 目 次

|                                  | 9              |  |  |  |  |
|----------------------------------|----------------|--|--|--|--|
|                                  | 11             |  |  |  |  |
| アスペクト指向言語....................... |                |  |  |  |  |
|                                  | 14             |  |  |  |  |
|                                  | 18             |  |  |  |  |
|                                  | 18             |  |  |  |  |
|                                  | 21             |  |  |  |  |
|                                  | 22             |  |  |  |  |
|                                  | 23             |  |  |  |  |
|                                  | 24             |  |  |  |  |
|                                  | 24             |  |  |  |  |
|                                  | 27             |  |  |  |  |
|                                  | 32             |  |  |  |  |
|                                  | 33             |  |  |  |  |
|                                  | 35             |  |  |  |  |
|                                  | 36             |  |  |  |  |
|                                  | 39             |  |  |  |  |
|                                  | 39             |  |  |  |  |
|                                  | 41             |  |  |  |  |
|                                  | 42             |  |  |  |  |
|                                  | 46             |  |  |  |  |
|                                  | 46             |  |  |  |  |
|                                  | 46             |  |  |  |  |
|                                  | 47             |  |  |  |  |
|                                  | 48             |  |  |  |  |
|                                  | 40             |  |  |  |  |
|                                  | 51             |  |  |  |  |
|                                  | 51<br>52       |  |  |  |  |
|                                  | 51<br>52<br>52 |  |  |  |  |
|                                  |                |  |  |  |  |

|     | 4.2.4 リバイザの決定    | 54 |
|-----|------------------|----|
|     | 4.2.5 階層表示       | 55 |
| 4.3 | 拡張エディタの実装        | 56 |
|     | 4.3.1 JavaEditor | 56 |
| 第5章 | 評価               | 59 |
| 5.1 | 拡張アウトラインビューの評価   | 59 |
| 5.2 | 拡張エディタの評価        | 60 |
| 第6章 | まとめと今後の課題        | 62 |
| 6.1 | まとめ              | 62 |
| 6.2 | 今後の課題            | 63 |

# 図目次

| 2.1  | FigureEditor の図形を表すクラスの継承関係                  | 12 |
|------|----------------------------------------------|----|
| 2.2  | Shape クラスの実装                                 | 12 |
| 2.3  | Circle クラスの実装                                | 13 |
| 2.4  | Rectangle クラスの実装                             | 13 |
| 2.5  | 再描画処理をアスペクトに分離した後の Shape クラスの実装              | 16 |
| 2.6  | 再描画処理をアスペクトに分離した後の Circle クラスの実装             | 16 |
| 2.7  | 再描画処理をアスペクトに分離した後の Rectangle クラス             |    |
|      | の実装                                          | 17 |
| 2.8  | 再描画処理を行う Repainter アスペクトの実装                  | 17 |
| 2.9  | 再描画処理を行う ShapeRepainter リバイザの実装              | 18 |
| 2.10 | 再描画処理を行う CircleRepainter リバイザの実装             | 19 |
| 2.11 | 再描画処理を行う RectangleRepainter リバイザの実装          | 19 |
| 2.12 | 再描画処理を行う Repainter リバイザの実装                   | 20 |
| 2.13 | 実行時間を計測する Timer リバイザの実装 .......              | 21 |
| 2.14 | Within を用いた ShapeRepainter リバイザ              | 22 |
| 2.15 | Shape クラスの情報を表示する Java アウトラインビュー .           | 24 |
| 2.16 | Call Hierarchy ビュー                           | 25 |
| 2.17 | クラスの継承関係を表示する Type Hierarchy ビュー             | 26 |
| 2.18 | クラスのメンバを表示する Type Hierarchy ビュー              | 26 |
| 2.19 | Shape クラスを編集する時の AspectJ エディタ                | 27 |
| 2.20 | Repainter アスペクトを編集する時の AspectJ エディタ          | 27 |
| 2.21 | Shape クラスの情報を表示する AspectJ アウトラインビュー          | 28 |
| 2.22 | Repainter アスペクトの情報を表示する AspectJ アウトライ        |    |
|      | ンビュー                                         | 28 |
| 2.23 | Reapinter アスペクトの情報を表示する Cross References ビュー | 29 |
| 2.24 | Shape クラスの情報を表示する Cross References ビュー       | 30 |
| 2.25 | Visualizer ビュー                               | 31 |
| 2.26 | Visualizer Manu ビュー                          | 31 |
| 2.27 | execution ポイントカットの情報を表示する AspectMaps         | 32 |
| 2.28 | Call Shadows                                 | 32 |
| 2.29 | AspectMaps ビュー                               | 33 |
|      |                                              |    |

| 2.30 | 再描画処理を含むメソッドを集めた Kide エディタ....   | 34 |
|------|----------------------------------|----|
| 2.31 | <u> 関心事を登録する為のポップアップメニュー</u>     | 34 |
| 2.32 | 関心事を登録する為のダイアログ                  | 35 |
| 2.33 | Concerns ビュー                     | 35 |
| 2.34 | Code Bubbles                     | 36 |
| 3.1  | リバイザの表示を行う拡張アウトラインビュー (クラス側)     | 39 |
| 3.2  | リバイザの順番を表示する拡張アウトラインビュー (クラ      |    |
|      | ス側)                              | 40 |
| 3.3  | リバイザの情報を表示する拡張アウトラインビュー (リバ      |    |
|      | イザ側)............................ | 41 |
| 3.4  | リバイザの情報を一つのファイルに集めた拡張エディタ        | 42 |
| 3.5  | Within メソッドの表示を行う拡張アウトラインビュー...  | 43 |
| 3.6  | Within メソッドの表示を行う拡張エディタ .......  | 44 |
| 3.7  | エラー表示を行う拡張アウトラインビュー              | 45 |
| 4.1  | Eclipse アーキテクチャ                  | 47 |
| 4.2  | ワークベンチ                           | 48 |
| 4.3  | MANIFEST.MF                      | 49 |
| 4.4  | plugin.xml                       | 49 |
| 4.5  | マニフェストエディタ.................      | 50 |
| 4.6  | ビューを構成する要素.....................  | 54 |
| 4.7  | @Reviserの有無を確認                   | 55 |
| 4.8  | オーバーライドしているメソッドの取得方法......       | 56 |
| 4.9  | JavaEditor の実装                   | 57 |
| 5.1  | 拡張エディタの評価                        | 61 |

# 表目次

| 2.1 | 既存ツールが提供する機能一覧 ・・・・・・・・・・・・・・・・・・・・・・・・・・・・・・・・・・・・ | 37 |
|-----|-----------------------------------------------------|----|
| 4.1 | Java エレメントの種類                                       | 53 |
| 5.1 | 拡張アウトラインビューの評価結果                                    | 60 |

# 第1章 はじめに

今日、ソフトウェア開発を行う上で、オブジェクト指向技術は必要不可 欠である。オブジェクト指向言語により、ソフトウェアをモジュール化し、 関心事を分離する技術は十分に成功したと言える。しかし、より複雑で多 様化するアプリケーションに対しても、関心事の分離が達成されているか というと、決してそうとは言えない。分離できずに各ソースコードに散在 してしまう関心事がソースコードの質を劣化させてしまっている。そのよ うな例として、ロギング処理や図形エディタの再描画処理などが挙げられ る。このような関心事はプログラム全体に散在して互いにもつれあった状 態になってしまっている為、このような関心事が存在しているソースコー ドはモジュールとしての性質に欠けていると言える。このような関心事を 横断的関心事と呼ぶ。本来は同じ関心事に関連するコードは一箇所にまと めて編集を行える事が理想であるが、このような横断的関心事に対して 変更を行う際には、複数のモジュール間を横断的に編集しなければならな い。このような横断的関心事を別のモジュールにひとまとめにして扱うこ との出来る技術として、アスペクト指向がある。アスペクト指向を用いる と、横断的関心事をモジュールに分離出来る為、一箇所にまとめて編集を 行う事が出来る。

しかし、アスペクト指向を用いて横断的関心事を別のモジュールへと分離させた場合、分離させる前のソースコードからは横断的関心事に関する コードが完全に消えてしまう為、分離させた横断的関心事がどこに適用されるかを、元のソースコードの側から知る方法が存在しない。もしその情報を知りたい場合、アスペクト指向を用いて分離させたモジュールのソー スコードを実際に読んで、該当する箇所を調べる必要がある。これは大変 労力のいる作業であり、効率を悪くする原因となる。このような問題を解決する為に、アスペクト指向言語での開発を行う際は、アスペクト指向言 語での開発を支援するツールが必要不可欠である。

AspectJ での開発を支援するツールとして AJDT(AspectJ Development Tools)が存在する。しかし、AJDT では、複数のアスペクトが同じ場所に 織り込みを行う場合に、それぞれのアスペクトは、別のアスペクトの存在 を知ることが出来ないという問題ある。これは、アスペクト同士の衝突の 危険をツールで提供出来ていない為、プログラムが開発者の意図しない動 きをする原因となってしまう。

また、アスペクトを用いて横断的関心事を別モジュールにまとめた事 により、元のソースコードからは、横断的関心事に関するコードが消えて しまっている。織り込みを行う前の状態を知る為には、元のソースコード と、横断的関心事をまとめたソースコードとの複数ファイルを確認しなけ ればならなくなる。この為、横断的関心事を別モジュールに分割する前は 一つのファイルを確認するだけで知ることが出来た情報が、複数ファイル を確認しなければならなくなってしまう。その為、横断的関心事を一つの ファイルに集めて表示を行うツールも必要であると考えられる。しかし、 AJDT ではそのようなツールは存在しない。

そこで、本研究ではアスペクト指向言語の一つである GluonJ の為の開 発支援ツールとして、編集を行なっているファイルの織り込みの情報を提 供する拡張アウトラインビューと、織り込みが行われるクラスを編集して いる際に、織り込みが行われる関心事の情報を一つのファイルにまとめ て表示を行う拡張エディタの二つのツールを提案し、実装を行った。拡張 アウトラインビューでは、プログラムの織り込みを行うモジュール単位で あるメソッドの下に、織り込みの情報を階層的に表示する事で、織り込み の情報を提供している。拡張エディタでは、織り込みが行われるメソッド に、織り込みを行うメソッドの情報を複数ファイルから集め、その情報を まとめて表示を行う事で、複数ファイルの情報を一つのファイルで表示す る事を実現している。

本稿の残りは、次のような構成からなっている。第2章はアスペクト指向を用いたコードの具体例と、プログラムの織り込みの情報を表示する為の支援ツールの必要性と、関連研究について述べる。第3章では、本システムの設計、第4章では、本システムのこれまでの実装、第5章では、本システムの評価、そして第6章でまとめを述べる。

# 第2章 関連研究

この章では、オブジェクト指向言語ではモジュール化することの出来な い横断的関心事の例を使って、アスペクト指向言語による解決法を述べ る。次に、アスペクト指向言語での開発を支援するツールとして必要不可 欠な要素を挙げ、既存のツールの問題点について述べる。

# 2.1 アスペクト指向言語

オブジェクト指向言語により、ソフトウェアをモジュール化し、関心事 を分離する技術は十分に成功したと言える。しかし、より複雑なアプリ ケーションに対しても関心事の分離が達成されているかというと、そう とは言えない。一つのモジュールに分離する事が出来ず、複数のファイル に散在してしまっている関心事が、ソースコードの質を劣化させてしまっ ている。そのような例として、ロギング処理や図形エディタの再描画処理 などが挙げられる。関心事がプログラム全体に散在し、互いにもつれあっ た状態になっている為、このような関心事が存在しているソースコードは モジュールとしての性質に欠けていると言える。このような関心事を横断 的関心事と呼ぶ。アスペクト指向言語とは、これらの横断的関心事を別の モジュールへとひとまとめにして扱うことの出来る技術である。オブジェ クト指向言語でもかなり高度なモジュール化を行うことが出来るが、モ ジュール同士のつなぎ換えを行おうとした時、プログラムの随所を変更す る必要が出てくる。これはモジュール同士の結合の度合いが高いためであ る。アスペクト指向言語とは、モジュールの結合を緩め、再利用性を高め た技術と言える。以下に、オブジェクト指向言語ではモジュール化する事 が出来ない横断的関心事の具体例を挙げ、アスペクト指向言語を紹介して いく。

例として、オブジェクト指向言語である Java を用いて、図形エディタ を実装する事を考える。最初に、丸や四角といった図形を表すクラスを用 意する。図形クラスが持つ機能は、図形全てが持つ機能とその図形独自の 機能とで大きく二つに分けられる。このような場合、前者の機能を図形全 般を表す親クラスである Shape に持たせ、各図形クラスは Shape クラスを 継承することで機能を共有する。そして、各図形クラスで後者のような個

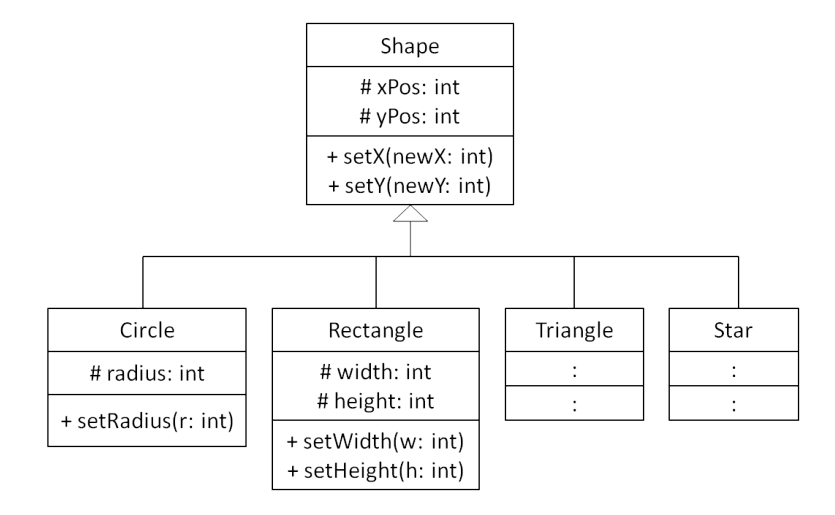

図 2.1: FigureEditor の図形を表すクラスの継承関係

別の機能を定義する。図形エディタで用いられる各種図形を表すために作成したクラスの継承関係を図 2.1 に示した。

```
public class Shape {
1
      // エディタ上の位置
2
      protected int xPos,yPos;
3
4
      public void setX(int newX){
5
         this.xPos = newX;
6
         Screen.repaint();
7
      }
8
9
      public void setY(int newY){
10
         this.yPos = newY;
11
         Screen.repaint();
12
      }
13
14
        . . .
  }
15
```

図 2.2: Shape クラスの実装

以下では、簡単のため図形を表すクラスは図 2.1 の中の Shape、Circle、 Rectangle クラスのみ存在するとして話を進める。図 2.2、図 2.3、図 2.4 は 各クラスのソースコードとなっている。

ユーザーが図形エディタ上でマウスを用いて各図形の大きさや位置を変 更した時、set メソッドが呼ばれてフィールドの値を変更する。しかし、各 図形オブジェクトのフィールドの値を変えただけでは、画面に表示されて

```
public class Circle extends Shape {
1
      // 半径
2
      protected int radius;
3
4
      public void setRadius(int r){
5
         this.radius = r;
6
         Screen.repaint();
7
      }
8
9
        . . .
  }
10
```

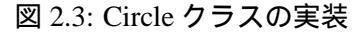

```
public class Rectangle extends Shape {
1
      // 縦と横の長さ
2
      protected int width, height;
3
4
      public void setWidth(int w){
5
         this.width = w;
6
         Screen.repaint();
7
      }
8
9
      public void setHeight(int h){
10
         this.height = h;
11
         Screen.repaint();
12
      }
13
14
      public void regularize(int size){
15
         setWidth(size);
16
         setHeight(size);
17
      }
18
        . . .
19
20
  }
```

図 2.4: Rectangle クラスの実装

いる図形の形は変化しない。フィールドの値を変える度に、画面に対して 再描画処理を依頼して画面を更新しなければならない。そのため、set メ ソッドではフィールドの値が変更される度に再描画を依頼する為の repaint メソッドを呼んでいる。

ここで、以下のような状況を考える。

#### 問題事例

開発途中で、repaint メソッドの代わりに update という別のメソッド を用いることになった為、repaint メソッドを用いている部分に修正 を施したい。

repaint メソッドは、各図形クラスの様々な部分に散らばっている。シス テムが小規模で、開発者が repaint メソッドを呼んでいる箇所を全て把握 できているのであれば、修正することはさほど難しくはない。しかし、大 規模なシステムでこのような修正を行おうとした場合、修正を行う部分を 探索しなければならなくなり、作業が煩雑になってしまう。探索が足りず、 修正すべき場所を修正出来ない。または本来修正するべきではない場所を 修正してしまうなどと言った問題も発生しやすい。この原因は、repaint メ ソッドを呼んでいるコードが複数のファイル間をまたがってしまい、理想 的なモジュール化を行えていないためである。このようにモジュール間を またがっている関心事を横断的関心事と呼ぶ。

オブジェクト指向言語では、このような横断的関心事を一つのモジュー ルにまとめる事は極めて難しい。複数のモジュールに関心事がまたがって しまうと、大規模なシステムになればなるほど修正が難しくなってしまう。

以上のような問題を解決する為に、横断的関心事を一つのモジュールへ とまとめて扱う為に考案されたのが、アスペクト指向言語である。次節で は、アスペクト指向言語を用いて、上で述べられた問題を解決する為の手 法を述べる。

# 2.2 AspectJを用いた解決法

アスペクト指向言語の例として AspectJ[10] を挙げる。AspectJ は Java 言語を拡張する事でアスペクト指向を実現した言語である。AspectJ 用の コンパイラである ajc によって、コンパイル時にアスペクトとして記述し たコードは Java プログラムに変換される。その為、通常の JVM で Java プ ログラムとして実行することが出来る。

AspectJではアスペクトと呼ばれる新しいモジュール単位を作成し、横断的関心事をモジュールにまとめる。まず最初に、AspectJの機構について紹介する。

• アスペクト

横断的関心事を一つにまとめた新しいモジュール単位。ポイントカットとアドバイスから構成される。

• ポイントカット

ジョインポイントの集合で、いつアドバイスを実行するかの指定を 行う。条件を定め、プログラム実行中に存在するジョインポイント を限定し、集合を作る。上の問題を解決する為の

• ジョインポイント

プログラム実行中で、アドバイスを織り込む事が可能な時を表す。 ポイントカットにより選択される。

• アドバイス

クラスでいうメソッドに相当する。ポイントカットで指定された時 に実行される処理。

織り込み

クラスやアスペクトをジョインポイントで結びつける処理の事。実 装によって、アドバイス本体をジョインポイントに埋め込む方法、 アドバイス本体を呼び出すコードを埋め込む方法などがある。

AspectJでは上記の機構を用いて、複数のモジュール間をまたがってしまっている横断的関心事をアスペクトという一つのモジュールにまとめることが出来る。

前節で述べた問題は、repaint メソッドが各図形クラスという複数のモジュールに散らばってしまっている為、その修正を行うことが難しいということであった。そこで、前節で述べた問題を解決するために、AspectJを用いて再描画の処理を一つのアスペクトにまとめてみる。それぞれの図形クラスは図 2.5、図 2.6、図 2.7 の実装になる。

各図形クラスに関しては、問題となっていた再描画処理である repaint メソッドを全てコメントアウトしている。つまりこのままの状態では FigureEditor に反映がされない。そこで、アスペクトを用いて再描画を行う べき部分に処理を織り込むことで、repaint メソッドを呼び出している。図 2.8 がその Repainter アスペクトである。

```
public class Shape {
1
      // エディタ上の位置
2
      protected int xPos,yPos;
3
4
      public void setX(int newX){
5
         this.xPos = newX;
6
         // Screen.repaint();
7
      }
8
      public void setY(int newY){
10
         this.yPos = newY;
11
         // Screen.repaint();
12
      }
13
14
        . . .
  }
15
```

図 2.5: 再描画処理をアスペクトに分離した後の Shape クラスの実装

```
public class Circle extends Shape {
1
     protected int radius;
2
3
      public void setRadius(int r){
4
         this.radius = r;
5
         // Screen.repaint();
6
     }
7
8
      . . .
9
  }
```

図 2.6: 再描画処理をアスペクトに分離した後の Circle クラスの実装

まず、処理を織り込むべき時を示すポイントカット setMethods を定義 している。処理を織り込むべき時とは、再描画を行うタイミング、すなわ ち図形の情報に変更があった時である。図形を表すクラスは図形の位置 情報、大きさを表すフィールドを持つ。保守性を考えてアクセスレベルを protected にしているため、値を変更するには必ず set メソッドを介してい る。すなわち、図形の情報に変更があった時というのは、set メソッドが 呼ばれた時である。そこで、ポイントカット setMethods では set メソッド が呼ばれた時を指定している。

次にアドバイスの定義である。先ほど定義した setMethods ポイントカットを用いて、織り込みを行うタイミングを記述している。再描画処理の依頼は set メソッドによる値を変更する処理が終わった直後であって欲しい為、after アドバイスを用いて、タイミングを指定している。そして、具体

```
public class Rectangle extends Shape {
1
      protected int width, height;
2
3
      public void setWidth(int w){
4
         this.width = w;
5
         // Screen.repaint();
6
      }
7
8
      public void setHeight(int h){
9
         this.height = h;
10
         // Screen.repaint();
11
      }
12
13
      public void regularize(int size){
14
         setWidth(size);
15
         setHeight(size);
16
      }
17
18
      . . .
  }
19
```

図 2.7: 再描画処理をアスペクトに分離した後の Rectangle クラスの実装

的な処理の内容となる、Editorへの再描画処理の依頼の為のコードである Screen.repaint()を記述している。

以上で、前節で述べた問題に対処する事が出来る。repaint メソッドを update メソッドへと変更したい場合、Repainter アスペクトだけを編集す ればよくなる為、問題となっていた横断的関心事を一つのモジュールにま とめることが出来た。

```
1 aspect Repainter {
2    pointcut setMethods():
3        execution(void set*(..));
4 
5    after():setMethods(){
6        Screen.repaint();
7    }
8 }
```

図 2.8: 再描画処理を行う Repainter アスペクトの実装

# 2.3 GluonJを用いた解決法

アスペクト指向言語のもう一つの例として GluonJ[2,3]を挙げる。GluonJ はオブジェクト指向言語である Java に最小限の拡張を加えてアスペクト 指向を実現したアスペクト指向言語である。

#### 2.3.1 Reviser

AspectJでは、オブジェクト指向でのモジュール化はクラスを使い、オ ブジェクト指向ではモジュール化することが出来ない横断的関心事に対し て、アスペクトという機構でモジュール化を行なっていた。

一方、GluonJではオブジェクト指向ではモジュール化することが出来 ない横断的関心事に対しても、クラスを用いてモジュール化する事が出来 る。織り込みを行うクラスに対しては、@Reviser という注釈を付ける事 で織り込みを行うクラスであることを指定する。このクラスをリバイザ (reviser)と呼ぶ。リバイザはどのクラスに織り込みを行うかを指定する為 に織り込みを行うクラスを継承して作成する。

```
@Reviser
1
  protected class ShapeRepainter extends Shape{
2
3
      public void setX(int newX){
4
         super.setX(newX);
5
         Screen.repaint();
6
      }
7
8
      public void setY(int newY){
9
         super.setY(newY);
10
         Screen.repaint();
11
      }
12
13
  }
```

図 2.9: 再描画処理を行う ShapeRepainter リバイザの実装

図 2.9、図 2.10、図 2.11 に GluonJ のリバイザを用いて、先ほどの repaint メソッドを別のモジュールに分けた場合のコードを示した。ただし、Shape、 Circle、Rectangle クラスは図 2.5、図 2.6、図 2.7 と同じの為省略している。 リバイザを作成して織り込みを実現する場合、織り込みを行いたいメ ソッドをオーバライドする事でメソッドを定義する。この例では元の set メソッドである値の変更を行った後、再描画処理を依頼したい。その為、 super メソッドを用いて、織り込む前のメソッドを呼んだ後、再描画処理を

```
1 @Reviser
2 protected class CircleRepainter extends Circle{
3
4 public void setRadius(int r){
5 super.setRadius(r);
6 Screen.repaint();
7 }
8 }
```

図 2.10: 再描画処理を行う CircleRepainter リバイザの実装

```
@Reviser
1
  protected class RectangleRepainter extends Rectangle{
2
3
      public void setWidth(int w){
4
         super.setWidth(w);
5
         Screen.repaint();
6
      }
7
8
      public void setHeight(int h){
9
         super.setHeight(h);
10
         Screen.repaint();
11
      }
12
  }
13
```

図 2.11: 再描画処理を行う RectangleRepainter リバイザの実装

依頼する repaint メソッドを呼んでいる。これにより、set メソッドが呼ばれた時に repaint メソッドを呼ぶように織り込みを実現することが出来る。

ただし、上の例では織り込みを行いたいクラスに対し、一つのリバイザ を定義している為、クラスが増えるとその分作成するファイルも増えてし まう。さらに、問題であった repaint メソッドが一つのモジュールにまとめ られていない為、モジュール化出来たとは言えない。これに対応する為、 GluonJ ではリバイザをグループ化する事を可能にしている。グループ化 した場合のソースコードは図 2.12 になる。

リバイザをインナークラスとして定義する事で、複数のリバイザを一つ のファイルにグループ化する事が可能である。ただし、グループ化を行う 時、インナークラスは static である必要がある。

これにより、repaint メソッドという横断的関心事を一つのモジュールに まとめ、問題を解決する事が出来た。

```
@Reviser
1
  public class Repainter{
2
3
      @Reviser
4
      protected class ShapeRepainter extends Shape{
5
6
         public void setX(int newX){
7
             super.setX(newX);
8
             Screen.repaint();
9
         }
10
11
         public void setY(int newY){
12
             super.setY(newY);
13
             Screen.repaint();
14
         }
15
      }
16
17
      @Reviser
18
      protected class CircleRepainter extends Circle{
19
20
         public void setRadius(int r){
21
             super.setRadius(r);
22
23
             Screen.repaint();
         }
24
      }
25
26
27
      @Reviser
28
      protected class RectangleRepainter extends Rectangle{
29
30
         public void setWidth(int w){
31
             super.setWidth(w);
32
             Screen.repaint();
33
         }
34
35
         public void setHeight(int h){
36
             super.setHeight(h);
37
             Screen.repaint();
38
         }
39
      }
40
  }
41
```

図 2.12: 再描画処理を行う Repainter リバイザの実装

#### 2.3.2 Require 節

GluonJでは、同じクラスに対して複数の織り込みが行われる場合を想定 して、@Require というアノテーションを定義している。@Require はリバ イザ同士の優先順位を決定する為のアノテーションである。例えば、先ほ どの例で set メソッドの実行時間を測りたいとする。この時、新たに Timer リバイザを図 2.13 のように定義する。

```
@Reviser
1
  @Require({Repainter.class})
2
  public class Timer{
3
4
      @Reviser
5
      protected class ShapeTimer extends Shape{
6
7
         public void setX(int newX){
8
             double beforeTime = System.nanoTime();
9
             super.setX(newX);
10
             double afterTime = System.nanoTime();
11
             // 実行時間の取得
12
             double execTime = afterTime - beforeTime;
13
             System.out.println("setX:" + execTime);
14
         }
15
16
         public void setY(int newY){
17
18
             . . .
         }
19
      }
20
21
      @Reviser
22
      protected class CircleTimer extends Circle{
23
24
         public void setRadius(int r){
25
26
             . . .
         }
27
      }
28
29
      @Reviser
30
      protected class RectangleRepainter extends Rectangle{
31
32
          . . .
      }
33
  }
34
```

### 図 2.13: 実行時間を計測する Timer リバイザの実装

set メソッドの時間計測は、repaint メソッドも含めて計測を行いたい。 その為、織り込みの順番は Repainter リバイザを適用してから Timer リバ イザを適用するという順番が重要になってくる。この織り込みの重なりが あった時の順番を決める方法として、2行目の@Require アノテーション が存在する。@Require は配列の引数を取り、自分より前に適用するリバ イザを指定する事が出来る。逆に、二つ以上のリバイザを織り込む際、@ Require で互いに適用する順番が定義されていない場合は実行時にエラー が発生する。

### 2.3.3 Within メソッド

GluonJでは、AspectJのように織り込みを行う時を指定する必要が無い 為、オーバーライドしたメソッドが呼び出される時は全て織り込みが行 われる。そこで、特定のクラス、またはメソッドから呼び出された時にの み、リバイザの織り込みを行いたい場合にはWithinという機構を用いる。 例えば、上の例で、FigureEditer クラスの mouseDragged(MouseEvent) メ ソッドから Shape クラスの set メソッドが呼ばれた時のみ、織り込みを行 い、他の場所から呼び出された場合には織り込みは行わないようにしたい 時には、図 2.14 のように記述する。

```
@Reviser
1
  protected class ShapeRepainter extends Shape{
2
      @Within(FigureEditor.class)
3
      @Code("mouseDragged(MouseEvent)")
4
      public void setX(int newX){
5
         super.setX(newX);
6
         Screen.repaint();
7
      }
8
9
      . . .
  }
10
```

図 2.14: Within を用いた ShapeRepainter リバイザ

Within メソッドを定義するには、@Within と@Code の注釈を用いる。 @Within にはクラス、@Code にはメソッドを指定する事で、指定された クラスとメソッド内から呼び出された時にのみリバイザの織り込みを行う事 が出来る。上の例だと、FigureEditor クラスの mouseDragged(MouseEvent) メソッド内から、Shape クラスの setX(int) メソッドが呼ばれた時にのみ、 ShapeRepainter リバイザで定義されたソースコードの織り込みが行われ る。GluonJ ではこれらの機構を用いて、横断的関心事を一つのモジュー ルへと分割することを実現している。

### 2.4 開発支援ツールの必要性

第2.3節、第2.4節では、アスペクト指向言語を用いて横断的関心事を 一つのモジュールへと分割する方法について述べた。アスペクト指向言語 により、ソースコード上に存在する横断的関心事の分離は達成された。し かし、分離した事により、ソースコード上から、クラスとアスペクトやリ バイザとの関係性を読み取る事が出来ない。この性質を obliviousness と 言う。しかし、ソースコード上からクラスとアスペクトやリバイザとの関 係性が読み取れないからといって、クラスとアスペクトやリバイザとの関 係性が読み取れないからといって、クラスとアスペクトやリバイザとの依 存関係が無くなった訳ではない。横断的関心事をよく理解せずに、プログ ラムを変更しようとすると、開発者の予期せぬ問題が発生してしまう可能 性がある。

代表的な例として、fragile pointcut problem が挙げられる。fragile pointcut problem とは、クラスのソースコードを変更した時に、アスペクトやリバ イザが織り込まれるべき場所に織り込まれなかったり、意図しない場所に 織り込まれたりしてしまう問題である。例えば、図 2.2 で定義されている setX メソッドを changeX というメソッド名に変更した場合の事を考える。 この時、AspectJ では図 2.8 の Repainter アスペクトで定義したジョインポ イントの中に、changeX メソッドは選択されなくなってしまう為、アドバ イスの織り込みが行われなくなってしまう。また、GluonJ では、図 2.12 の Repainter リバイザ内で定義した setX メソッドがオーバーライドでは無 くなってしまう為、こちらでも織り込みが行われなくなってしまう。

このように、クラスとアスペクトやリバイザは、互いの情報をソース コード中に含んでいない場合でも、影響しあっている。したがって、開発 者が横断的構造を理解せずにクラスやアスペクトやリバイザに変更を加え ると、織り込みが行われるべき場所で織り込みが行われなかったり、意図 しない織り込みが発生してしまったりする可能性がある。この問題を避け る為には、開発者がプログラムが持つ横断的構造を常に理解する為に、常 にクラスとアスペクトやリバイザのソースコードを照らし合わせながら編 集を続けなければならなくなり、開発者の集中力の妨げとなってしまう。 その為、アスペクト指向言語での開発する際、織り込みの情報を視覚化す る為のツールが必要である。よって、本研究ではアスペクト指向言語での 開発を行うに当たって、以下の機能が必要であると考えた。

- 1. 編集中のファイルの情報(フィールドやメソッドなど)を表示する機能
- 2. 織り込みの情報をクラスとアスペクトやリバイザの双方から知る機能
- 同じ場所に織り込みを行うアスペクトやリバイザ同士の衝突の危険 を表示する機能

アスペクトやリバイザなど、別のファイルに分割されたコードを一つにまとめて表示する機能

次節では、既存の開発ツールと、機能面での問題点を紹介する。

# 2.5 既存の開発支援ツール

前節では、アスペクト指向言語での開発支援ツールの必要性について述 べた。本節では、既存の開発支援ツールを紹介する。

#### **2.5.1** Java Development Tools(JDT)

JDT[6] は Java 開発を支援する為の Eclipse で標準で組み込まれている ツールである。Eclipse[7] とは統合開発環境 (IDE: Integrated Development Environment) の一つでオープンソースのソフトウェアである。統合開発環 境とは、プロジェクト管理機能や、エディタ、アウトライン、デバッガな ど、アプリケーション開発にあたって必要な機能を備えたソフトウェアで ある。アプリケーション開発において、統合開発環境は開発にかかる労力 を大幅に削減することが出来る重要な要素である。Eclipse の詳細は第4 章で述べる。

アウトラインビュー

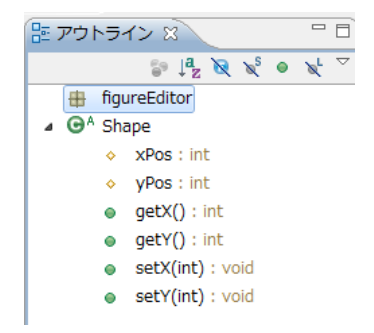

図 2.15: Shape クラスの情報を表示する Java アウトラインビュー

アウトラインビューでは、アクティブになっているエディタで開いてい るファイルの内容を表示する。図 2.15 は図 2.2 で示した Shape クラスの ファイルの情報を表示するアウトラインビューとなっている。Java アウト ラインビューは、現在開いているファイルのクラス、フィールド、メソッ ドの情報を階層上にして表示を行う。このアウトラインビューを使用する ことで、現在編集しているファイルの情報を知ることが出来るが、どのア スペクトやリバイザから織り込みが行われるのか、またどのアスペクトや リバイザが織り込みを行うのかを知ることが出来ないという問題がある。

#### **Call Hierarchy**

Call Hierarchy ビューは、指定したメソッドを呼んでいるメソッドを表示する、呼び出し関係を表示するビューである。図 2.16 が実際に Call Hierarchy 使った場合の例である。

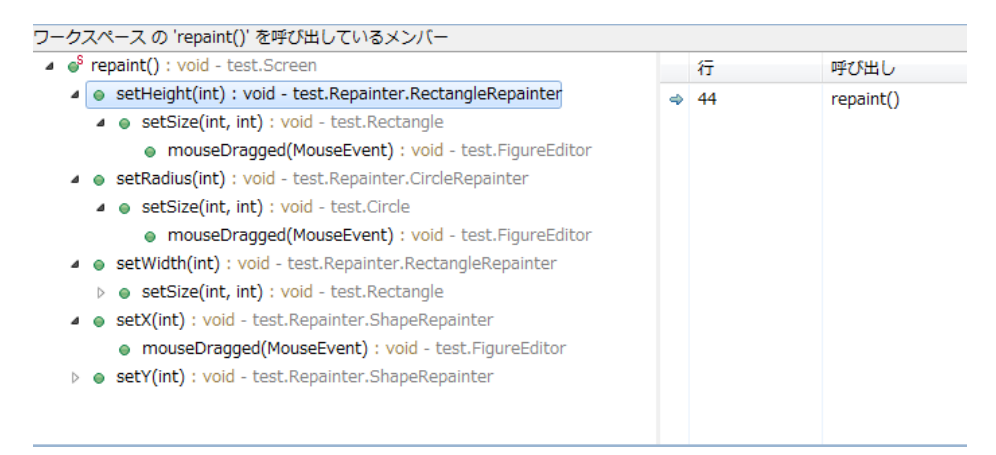

図 2.16: Call Hierarchy ビュー

このビューは指定したメソッドを呼んでいるメソッドを表示する事が出 来、さらにその中のメソッドを呼んでいるものを追加的に表示させる事 で、呼び出し関係を階層にして表示する事が出来る。また、表示されたメ ソッドをクリックすると、そのメソッドが実装されている部分までジャン プする事が出来る。このビューを使用する事で、メソッドの呼び出し関係 を知る事が出来るが、織り込みの情報を表示する事は出来ない。

#### **Type Hierarchy**

Type Haierarchy ビューは二つのビューによって構成されるビューであ る。まず、図 2.17 で示したビューは、指定したクラスのスーパークラス、 またはサブクラスを階層にして表示するビューである。この図では、Shape クラスを継承しているサブクラスを階層にして表示を行なっている。この ビューを用いる事で、クラスの継承関係を知ることが出来る。階層で表示 されている要素をクリックすることで、対応するクラスをエディタで開く 事が出来る。

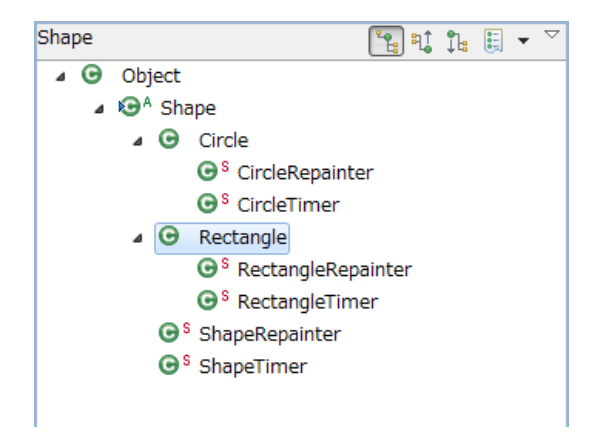

図 2.17: クラスの継承関係を表示する Type Hierarchy ビュー

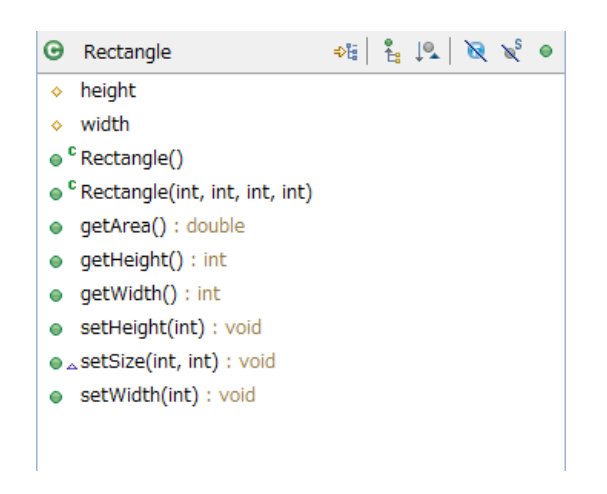

図 2.18: クラスのメンバを表示する Type Hierarchy ビュー

また、図2.18で示したビューは図2.17で選択されたクラスのフィールド とメソッドを表示するビューである。アウトラインビューと表示する内容 は同じだが、アウトラインビューはエディタに対応して切り替わるビュー であるのに対し、このビューは図2.17のビューで選択されたクラスによっ て切り替わる。また、表示されている要素をクリックすることで、対応す るクラスの該当行へとジャンプする事が出来る。

Type Hierarchy ビューはクラスの継承関係を表示出来る為、織り込みた いクラスを継承してリバイザを作成する GluonJ には適しているように見 える。しかし、一般的な継承関係のサブクラスと、リバイザとの区別をす る方法が無い為、結局織り込みの情報を知る為には、実際にファイルをエ ディタで開いて確認する必要があるという問題がある。

### 2.5.2 AspectJ Development Tools(AJDT)

AJDT[5] は AspectJ 開発を支援する為の Eclipse のプラグインである。 AJDT には、AspectJ 開発を支援する為のツールが多数用意されている。こ の小節では、AJDT が提供する、織り込みの情報を表示する為のツールに ついて紹介する。

エディタ

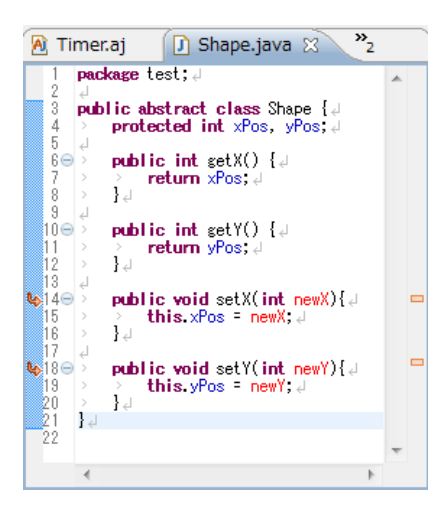

図 2.19: Shape クラスを編集する時の AspectJ エディタ

エディタでは、ソースコード内のどこに織り込みが行われるかを表示 する事が出来る。図 2.19 が Shape クラスを開いている時のエディタ、図 2.20 が Repainter アスペクトを開いている時のエディタである。このよう に、クラスとアスペクトからの両方から織り込みが行われる、織り込みを 行うという情報を知る事が出来る。

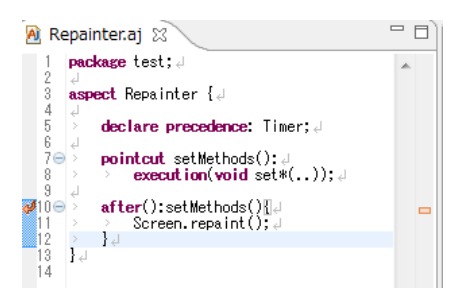

図 2.20: Repainter アスペクトを編集する時の AspectJ エディタ

アウトラインビュー

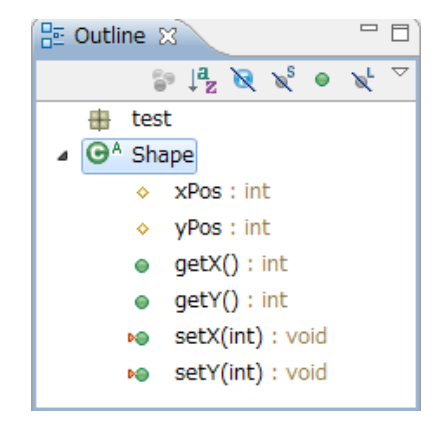

図 2.21: Shape クラスの情報を表示する AspectJ アウトラインビュー

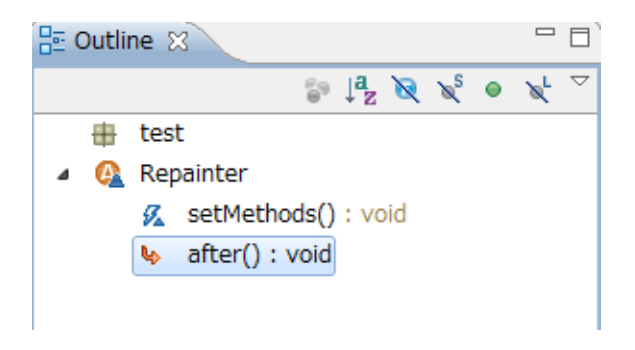

図 2.22: Repainter アスペクトの情報を表示する AspectJ アウトラインビュー

アウトラインビューでは現在アクティブになっているファイルの内容 を表示する。AJDT が提供するアウトラインビューでは、クラス側とアス ペクト側で表示が異なる。クラス側のアウトラインビューは図 2.21 であ る。これは Shape クラスの情報を表示しているアウトラインビューであ る。Shape クラスの setX メソッド、setY メソッドには、メソッド名の前に あるマークに赤い矢印が付けられている。このように、織り込みが行われ るメソッドに対して、メソッド名の前にあるマークに赤い矢印をつける事 で、織り込みが行われるという情報を提供している。これにより、このメ ソッドに織り込みが行われるという事を知る事が出来るが、どのアドバイ スが織り込まれるかという情報を知る事は出来ない。

また、アスペクト側のアウトラインビューは図 2.22 のようになっている。 これは、Repainter アスペクトの情報を表示しているアウトラインビュー である。こちらはアスペクト内で定義している内容、ポイントカット名、 アドバイスの種類を列挙している。しかし、どこにアドバイスを織り込むかという情報は提供していない為、その情報を知る事は出来ない。

Cross-References ビュー

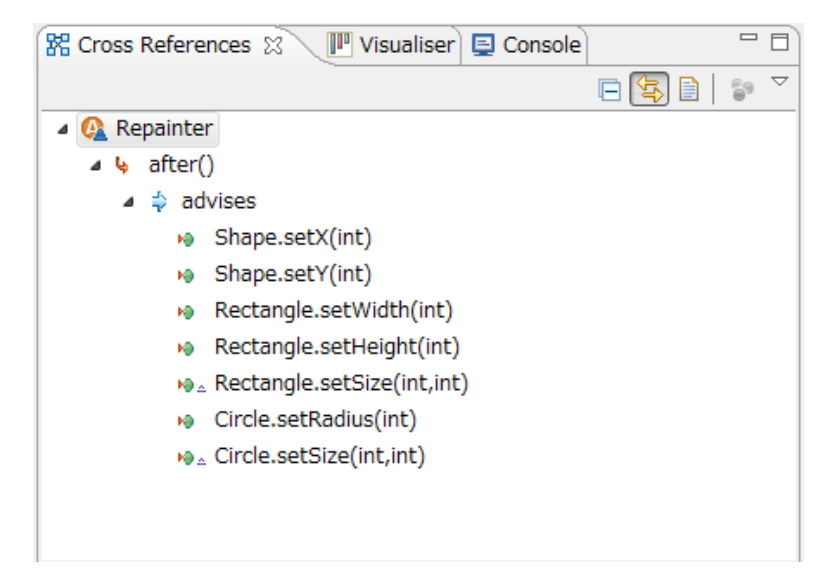

図 2.23: Reapinter アスペクトの情報を表示する Cross References ビュー

Cross References ビューはアウトラインビューと同様に、現在アクティ ブになっているファイルの内容を表示する。Cross-References ビューでは、 アスペクト側と織り込みが行われるクラス側の双方から、織り込みの情報 を知る事が出来る。

アスペクトに対応する Cross References ビューは図 2.23 のようになる。こ れは、Repainter アスペクトの情報を表示している Cross References ビュー である。アスペクト側からは、アスペクトを織り込む先のメソッドを列 挙している。また、表示されている要素をクリックすると、該当するクラ スのエディタを開き、該当する行へとジャンプする事が出来る。例えば、 図 2.23 の一番上の要素である Shape.setX(int) をクリックすると、Shape ク ラスの sexX メソッドを定義している箇所にジャンプし、Cross References ビューは図 2.24 の様に、Shape クラスの情報を表示する Cross References ビューへと変化する。

逆に、図 2.24 からは、Shape クラスに織り込まれるアスペクトの情報を 得る事が出来る。以上のように、織り込みを行う側と織り込みが行われる 側の双方から、織り込み関係を知る事が出来る。

しかし、Cross References ビューではアスペクトを編集している際、同 じ箇所に別のアスペクトからの織り込みが行われる場合、そのアスペク トの存在を知る事が出来ないという問題がある。例えば、図 2.24 では、

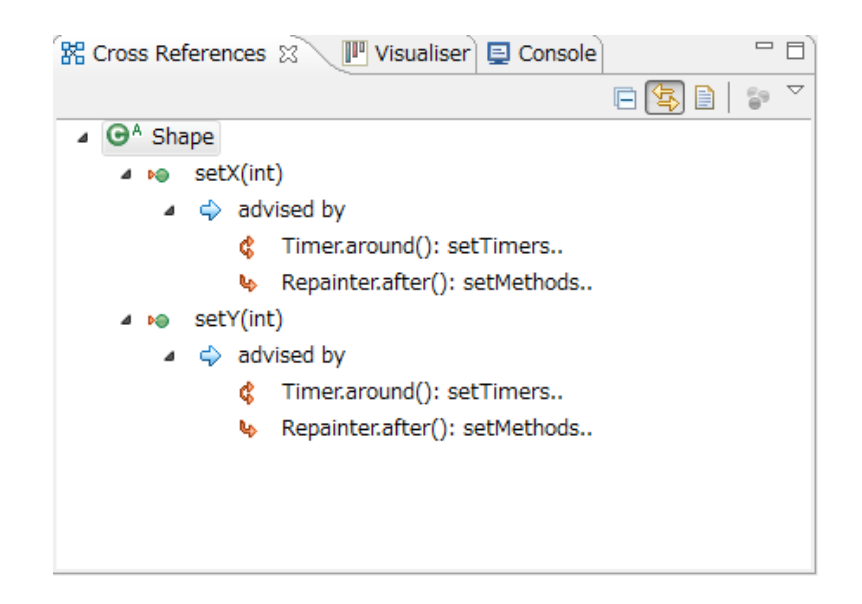

図 2.24: Shape クラスの情報を表示する Cross References ビュー

Shape クラスの setX メソッドに織り込みが行われるのは Repainter アスペ クトと Timer アスペクトの二つであるという情報が示されている。つま リ、Repainter アスペクトと Timer アスペクトは双方が同じ箇所に織り込み を行なっている為、二つのアスペクトには依存関係が存在している。しか し、Repainter アスペクトの情報を表示している図 2.23 の Cross References ビューには、Timer アスペクトの情報が表示されていない。これは、同じ 場所に織り込みを行うアスペクトの情報を表示出来ていない為、開発者は Timer アスペクトの情報を知る事が出来ない。これは、アスペクト同士の 衝突の情報を表示出来ていない為、開発者が意図していた動きとは別の挙 動になってしまう危険がある。

#### Visualizer ビュー

Visualiser ビューは、パッケージエクスプローラでパッケージを選択した時、そのパッケージ内にあるファイルに対してのアスペクトの影響が表示されるビューである。

クラスごとに縦の棒グラフが表示され、織り込みが行われる箇所に、横 方向で色のついた線が入れられる。縦方向はソースコードの相対的な長さ を表し、色のついた横線が入っている場所はソースコードでアドバイスが 織り込みが行われる箇所を表している。異なるアスペクトは色の違いで区 別され、どのアスペクトのアドバイスも実行されない場合はクラス内の要 素は黒色表示となる。クラス内の横線をクリックする事で、ソースコード 内の該当する行へとジャンプすることが可能である。

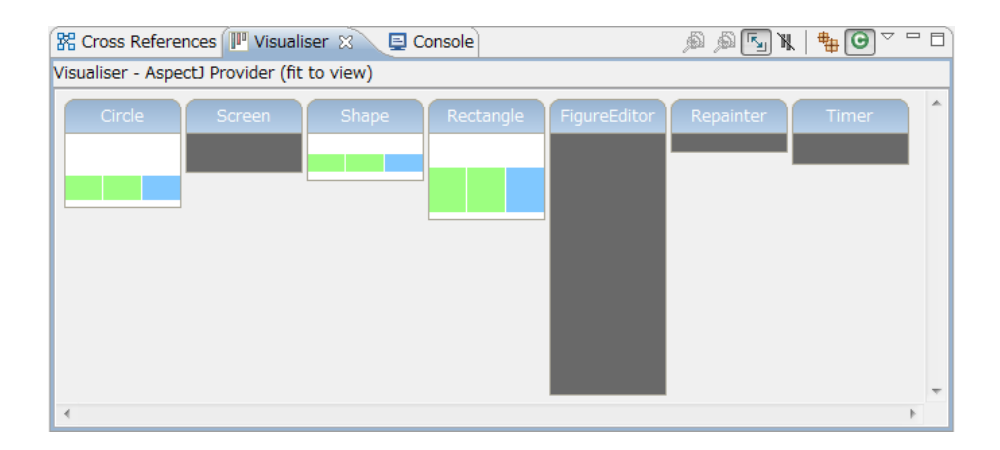

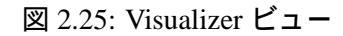

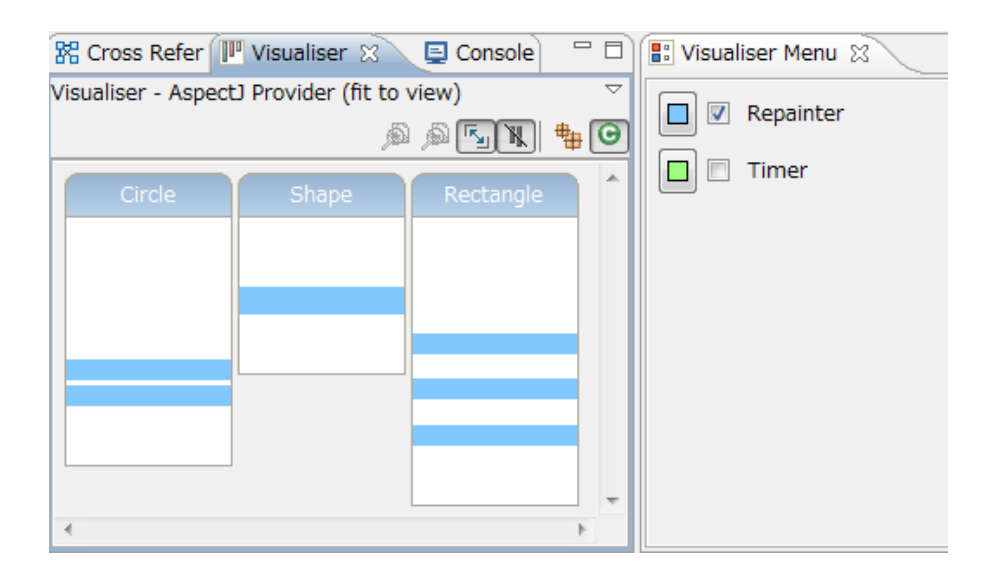

図 2.26: Visualizer Manu ビュー

また、Visualizer Manu ビューを開くことで、Visualizer ビューに反映さ せるアスペクトを指定する事が出来る。アスペクトのチェックを外すと、 Visualizer ビューから指定のアスペクトが表示されなくなる。

このビューにより、アスペクトが全体としてどの箇所にどのアスペクト が織り込まれるかという全体像は把握出来るが、織り込み関係の重なりを 表示する方法は存在しない為、織り込み関係の情報が欲しい場合にはエ ディタにジャンプし、該当する箇所を読まなければならない。

### 2.5.3 AspectMaps

AspectMaps[4] はアスペクト指向言語である AspectJ の開発支援ツール である。AspectMaps は次の三つの点に重点を置いて、織り込み関係の可 視化を図っている。

- アスペクトがシステム内のどこに適用するように指定されているか、 ジョインポイントを基準に可視化する。
- アスペクトが、それぞれのジョインポイントでどのような相互作用 を及ぼすかを可視化する。
- 拡張性を考慮して、複数レベルのズーム機能を備えている。

| Before   | Method Name  |
|----------|--------------|
| Around - | Call Shadows |
| After    | >            |

図 2.27: execution ポイントカットの情報を表示する AspectMaps

| Method Name  |        |        |       |          |
|--------------|--------|--------|-------|----------|
|              |        |        |       | Shadow 1 |
| Call Shadows |        |        |       | Shadow 2 |
| ·····        |        |        |       | Shadow 3 |
|              |        |        |       |          |
|              | Before | Around | After |          |

☑ 2.28: Call Shadows

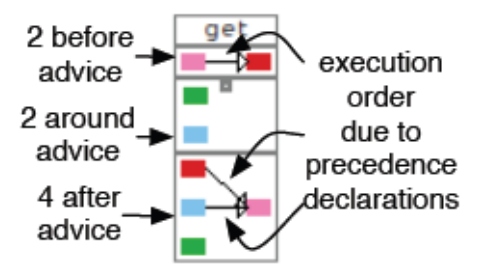

図 2.29: AspectMaps ビュー

図 2.27 は実際の AspectMaps の見方である。メソッド名の下が三段に分かれ、上から順番に before execution、around execution、after exceutionの ジョインポイントに対応している.また、Call Shadows は図 2.28 のようになっており、こちらは call のジョインポイントに対応している。

実際使用した例が図 2.29 である。アスペクトごとに色が付けられ、それ ぞれアドバイスがどこで定義されるかを表示する。AspectJには、declare precedence で織り込みの順番を決める事が出来る。これにより、織り込み の順番が決められたアスペクト同士には、図 2.29 のように、矢印で織り 込まれる順番を提供している。

このツールを使う事により、プロジェクト全体の織り込みの情報を知る 事が出来る。しかし、現在編集を行なっているクラスやアスペクトの情報 であるフィールドやメソッド、ジョインポイントやアドバイスの情報は表 示する事が出来ないという問題がある。

#### 2.5.4 Kide

Kide[8,9]はJavaでの開発を支援するツールである。通常、エディタは ファイル単位で開くが、Kideでは、指定した関心事を複数ファイルから 集めた仮想ファイルを作成し、そのファイルを開く事を可能にしている。 これにより、複数ファイルをまたがった編集を、一つのエディタのみで行 うことが出来る。図 2.30 は実際に再描画処理を持ったメソッドだけを複 数のファイルから集め、一つの Kide エディタにまとめたものである。こ のように、Kide エディタでは複数ファイルから、必要な関心事だけを集 めて、一つのエディタで表示する事が可能となっている。

```
@ Repainter.kide 🖾
      /* /demo/src/figureEditor/Rectangle.javase
       void setWidth(int w) {
 2
 3
           Logging.log("Size changed.");
 4
           width = w:
           screen.repaint();
 5
 6
 7
 8
       /* /demo/src/figureEditor/Rectangle.javase
 9
       void setHeight(int h) {
10
           Logging.log("Size changed.");
           height = h;
11
12
           screen.repaint();
13
       3
14
15
       /* /demo/src/figureEditor/Shape.javasetPos
16
       void setPosition(int x, int y) {
17
           xPoint = x; yPoint = y;
18
           screen.repaint();
19
       3
20
21
       /* /demo/src/figureEditor/Circle.javasetRa
22
      public void setRadius(double r) {
23
          Logging.log("Size changed.");
24
           radius = r;
25
           screen.repaint();
26
       3
27
28
    •
                     ....
```

図 2.30: 再描画処理を含むメソッドを集めた Kide エディタ

関心事を集める際には、開きたいメソッドに対して Kide エディタで開 く為の関心事として登録する必要がある。関心事を登録する為にはエディ タで開いているメソッドの上で右クリックをし、図 2.31 のポップアップ メニューを開き、defineConcern を選ぶ事で登録出来る。defineConcern を 選択すると、図 2.32 のダイアログが開かれ、どの関心事のグループとし て登録するかを入力する。

入力を終えると、図 2.33 のように、入力した名前のグループがあれば そのグループとしてメソッドが登録され、無ければ新しいグループとして メソッドが登録される。登録されたグループをクリックする事で、登録し たメソッドを集めた Kide エディタを開くことが出来る。

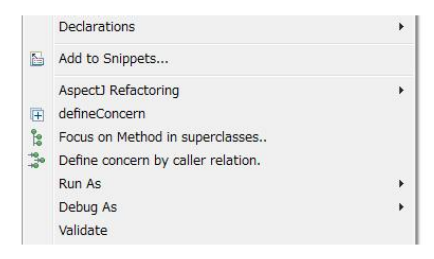

図 2.31: 関心事を登録する為のポップアップメニュー

| DefineConcern              |  |
|----------------------------|--|
| Enter the name of concern. |  |
|                            |  |
| 1                          |  |

## 図 2.32: 関心事を登録する為のダイアログ

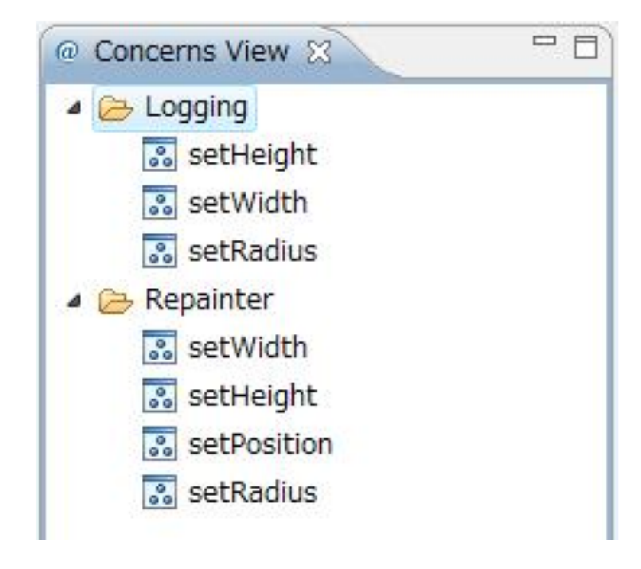

図 2.33: Concerns ビュー

しかし、Kide は Java 用の開発支援ツールである為、アスペクトやリバ イザによる織り込みの情報を提供する事は出来ない。

## 2.5.5 Code Bubbles

プログラマは 60~90 %の時間をコードや他のソースを読むのに費やし ている。また、従来の IDE ではファイルを基準として様々なビューを提供 している。この為、自分の探しているワーキングセットや、関連するコー ドを探す為に相互作用のあるファイルを開き、スクロールして該当する場 所探す。という行為を繰り返し行う必要がある。

CodeBubbles[1]では、この様な問題に対処するためにファイルを基準と せず、関連のあるコードのみを bubble という新しい構造として提供する IDE を提案している。CodeBubbles での開発画面は図 2.34 の様になって いる。

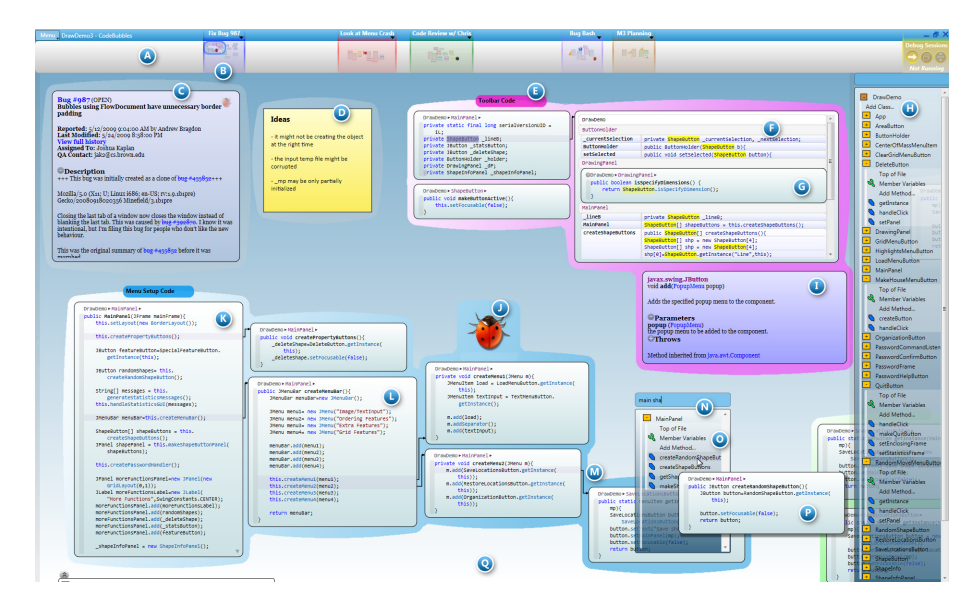

☑ 2.34: Code Bubbles

編集を行いたいメソッドの内容のみを bubble で表示しているのが、図 2.34のKの部分である。また、その中で呼び出しを行なっているメソッ ドのコードを更に開いているのが図2.34のLの部分となっている。必要 な情報のみを bubble として表示し、関連のある bubble は矢印で繋いで一 体化させている。これにより、求めているコードを探す手間が無くなり、 関係の無いコードを読んで混乱するといった状況にも陥らなくなる。

ファイル単位ではなく、メソッド単位で開き、編集する事を可能にして いる為、関連のある関心事のみを表示し、編集する事が可能となってい る。しかし、Code Bubbles は Java 用の開発支援ツールである為、、アスペ クトやリバイザによる織り込みの情報を提供する事は出来ない。

# 2.6 既存の開発支援ツールの問題点

前節では、既存の開発支援ツールについて紹介した。ここで、第2.4節 で述べた、アスペクト指向言語の為の開発支援ツールに必要な4つの機能 と、前節で紹介したツールの達成率を、表2.1に表した。表2.1の1~4の 項目は、以下の内容である。

1. 編集中のファイルの情報(フィールドやメソッドなど)を表示する機能

- 2. 織り込みの情報をクラスとアスペクトやリバイザの双方から知る機能
- 同じ場所に織り込みを行うアスペクトやリバイザ同士の衝突の危険 を表示する機能
- アスペクトやリバイザなど、別のファイルに分割されたコードを一つにまとめて表示する機能

| ツール          | 1 | 2 | 3 | 4 |
|--------------|---|---|---|---|
| JDT          |   | × | × | × |
| AJDT         |   |   |   | × |
| AspectMaps   | × |   |   | × |
| Kide         |   | × | × |   |
| Code Bubbles |   | × | × |   |

表 2.1: 既存ツールが提供する機能一覧

JDT はアウトラインビューで現在編集しているファイルの情報を知る事が出来る為、1 は達成出来る。しかし、JDT は Java 用の開発支援ツールである為、他の機能は達成する事が出来ない。

AJDT はアウトラインビュー、Cross References ビューを使用する事で、 1 と 2 の機能は提供する事が出来る。しかし、Cross References ビューで はクラスを編集している際、アスペクト同士の衝突を表示する事が出来る が、アスペクトを編集している時には、同じ箇所に別のアスペクトからの 織り込みが行われる場合、そのアスペクトの存在を知る事が出来ない為、 3 は とした。

AspectMaps はプロジェクト全体の織り込みの関係を知ることが出来る 為、2と3の機能は達成出来るが、現在編集しているファイルの情報を表 示する事が出来ない為、1は達成する事が出来ない。

Kide は、JDT を拡張したツールである為、1 は達成する事が出来る。そして、複数ファイルをまたがった関心事を一つのエディタでまとめて表示する事が出来る為、4 も達成出来る。しかし、アスペクト指向言語の為の開発支援ツールでは無い為、2 と3 は達成出来ない。

最後に、Code Bubbles は bubble を用いる事で、現在編集しているコードの情報と、関連のある関心事のみを集めて表示する事が可能である為、 1と4が達成出来る。しかし、こちらもアスペクト指向言語のための開発 支援ツールでは無い為、2と3は達成出来ない。

以上から、既存の開発支援ツールでは、第2.4節で示した、アスペクト 指向言語開発において必要な機能の全てを備えたツールは存在しない。そ こで、本研究では上で述べた4つの機能を全て提供する事の出来るツール を提案する。

# 第3章 設計

本研究では、前章で述べたアスペクト指向言語の開発支援ツールに必要 な4つの機能を備えたツールを開発する為に、アスペクト指向言語である GluonJの為のアウトラインビューとエディタの設計と実装を行った。こ の章では本システムの設計について述べる。本システムは Java 開発を支 援する為のツールである JDT の拡張を行う事で実現している。

# 3.1 拡張アウトラインビューによるサポート

実際の拡張アウトラインビューが図 3.1 である。図 3.1 は織り込まれる 方であるクラス側のアウトラインビューとなっている。まず、クラス名の 葉に、フィールド、メソッドなど、既存のアウトラインビューと同様にク ラスの要素を列挙している。これにより、1 は達成される。そして、織り 込みが行われるメソッドに対して、葉として織り込みを行うリバイザであ る ShapeRepainter リバイザの名前を表示している。これにより、クラス側 から織り込みが行われるリバイザの情報を知る事が出来る為、2 が達成さ れる。

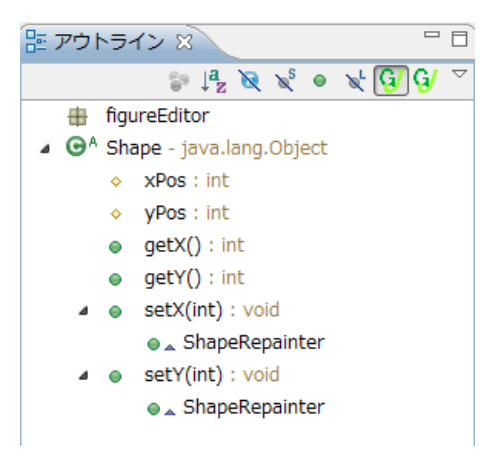

図 3.1: リバイザの表示を行う拡張アウトラインビュー (クラス側)

また、同じメソッドに複数のリバイザが織り込みを行おうとしていた場

合は、図 3.2 のように、織り込みが行われる順番でリバイザを列挙するようにしている。図 3.2 の場合では、ShapeRepainter リバイザ、ShapeTimer リバイザの順番で setX メソッド、setY メソッドに織り込みが行われると いうことを表している。これにより、クラス側から、同じ場所に織り込み が行われる複数のリバイザの存在を順番を含めて知ることが出来る為、3 も達成される。

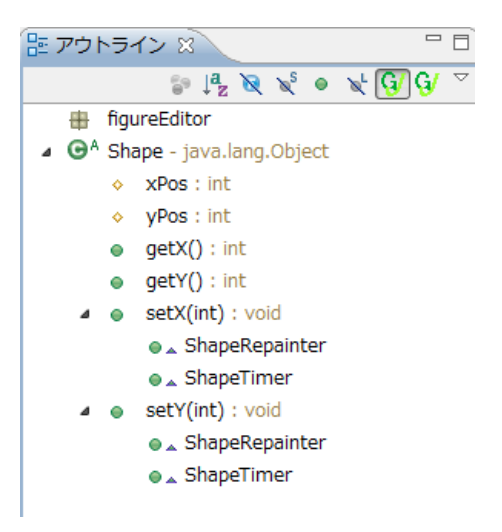

図 3.2: リバイザの順番を表示する拡張アウトラインビュー (クラス側)

一方、織り込みを行うリバイザ側でのアウトラインビューは、図 3.3 の ようになっている。リバイザ側でも同様に、まず要素をすべて列挙する事 で、1 を達成する。続いて、メソッドにはさらに葉として、そのメソッド に織り込みを行うリバイザを集め、織り込みを行う順番で、リバイザの名 前を列挙する。また、リバイザ側では、織り込みを行う対象のクラスを自 分のクラス名の隣に表示している。図 3.3 の場合、ShapeRepainter の行に ある figureEditor.Shape の事である。これにより、どこのメソッドに織り 込みを行うかという情報を知ることが出来、リバイザ側からも、同じ場所 に織り込みを行う別のリバイザの存在を知ることが出来る為、2 と 3 が達 成される。

以上から、本システムの拡張アウトラインビューは、クラス側の視点と リバイザ側からの視点のどちらの視点から見ても、1から3までの機能を 全て備えている為、拡張アウトラインビューを使用することで、ファイル の情報だけでなく、織り込みの情報を全て知る事が出来る。

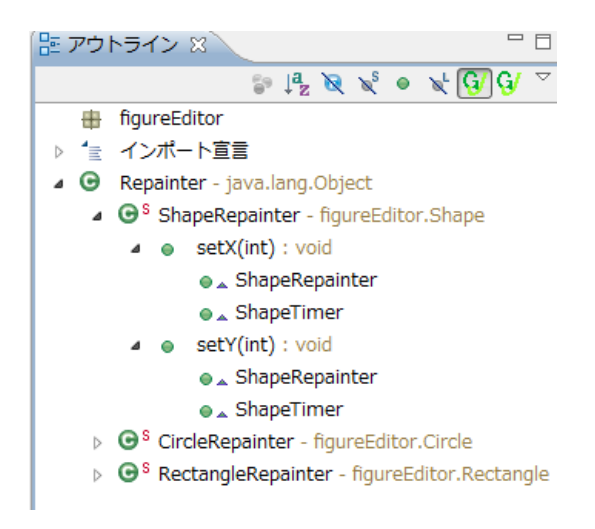

図 3.3: リバイザの情報を表示する拡張アウトラインビュー (リバイザ側)

# 3.2 拡張エディタによるサポート

エディタに対するサポートについては、クラス側に対してのみ行なって いる。リバイザ側からの視点では、リバイザという一つのモジュールに 横断的関心事をまとめられている為、関心事が複数ファイルをまたがって いない為である。一方、クラス側の視点では、本来のメソッド内にあった 横断的関心事をリバイザという別モジュールへと分割してしまった為、メ ソッドの関心事はクラスとリバイザの両方のファイルにまたがってしまっ ている事になる。その為、クラス側に対しては、織り込みを行うリバイザ の内容を集めた仮想ファイルを作成し、それを一つのエディタで表示を行 うような拡張エディタを作成した。それが、図 3.4 である。

図 3.4 は Circle クラスの情報を集めた拡張エディタとなっている。setRadius メソッドには、CircleRepainter リバイザと、CircleTimer リバイザ がこの順番で織り込みが行われる為、一番最後に織り込みが行われる CircleTimer リバイザを setRadius メソッド内の一番外側のコードとして表示 を行なっている。そして、次に CircleTimer リバイザ内で super.setRadius メソッドが呼ばれた場合は、その前に織り込みが行われる CircleRepainter リバイザの情報が呼ばれるので、CircleTimer リバイザ内の super.setRadius メソッドを呼んでいる次の行に、CircleRepainter リバイザのコードを表示 している。最後に、CircleRepainter リバイザ内で super.setRadius メソッド が呼ばれた場合は、織り込み先となっている Circle クラスの setRadius メ ソッドが呼ばれる為、これも同様に、CircleRepainter リバイザの setRadius メ

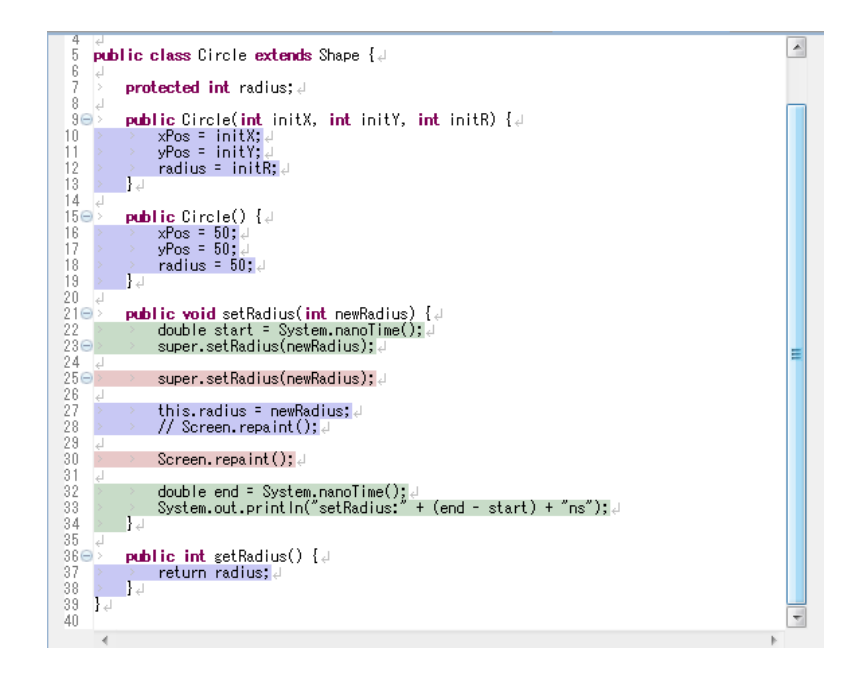

図 3.4: リバイザの情報を一つのファイルに集めた拡張エディタ

ス、リバイザのコードであるかを識別する為に、背景色を変えることに よって区別している。図 3.4 の例では、緑色が Circle Timer リバイザ、赤色 が Circle Rapinter リバイザ、青色が Circle クラスのコードとなっている。

このように、織り込みが行われるクラスのメソッドに、織り込みを行う リバイザの情報を集めて表示を行う事で、アスペクト指向言語の開発支援 ツールとして必要な機能4を達成している。

以上から、拡張アウトラインビュー、拡張エディタの二つのツールを使 用する事で、アスペクト指向言語の開発支援ツールとして必要な4つの機 能全てを提供する事が出来る。

# **3.3** その他のサポート

第3.1節、第3.2節では拡張アウトラインビュー、拡張エディタについての概要を説明した。この節では、拡張アウトラインビューと拡張エディタが提供している、その他のサポートについて説明する。

### Within メソッドに対するサポート

GluonJ では、特定のメソッド内から呼び出された時にのみ織り込みを 行う Within メソッドが存在する。拡張アウトラインビューと拡張エディ タでは、この Within に対するサポートを行なっている。

拡張アウトラインビューでは図 3.5 のように、Within メソッドを定義し たリバイザの葉に Within の情報を階層表示するようにしている。図 3.5 の 例では、FigureEditor クラス内の、mouseDragged メソッド内から setX メ ソッドが呼ばれた時にのみ ShapeRepainter リバイザの織り込みを行うとい う事を表している。

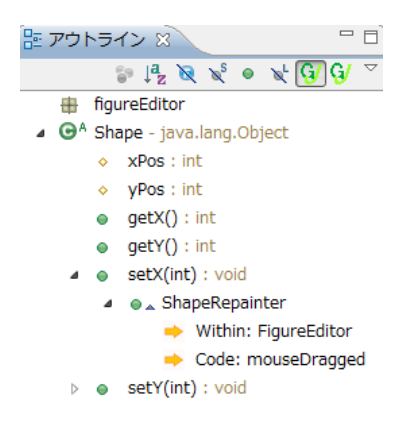

図 3.5: Within メソッドの表示を行う拡張アウトラインビュー

また、拡張エディタでは図 3.6 のように、Within メソッドで定義され たメソッドに対しては同名メソッドを用意し、Within メソッドに該当す るクラス内から呼び出された時のメソッドの挙動と、それ以外の場所で の挙動との二つの表示を行なっている。図 3.6 の例では、Select within to FigureEditor.class Select code to mouseDragged と書かれている setRadius メソッドには、CircleRepainter クラスの setRadius メソッドの情報の表示 しているが、その上の setRadius メソッドでは、CircleRepainter クラスの setRadius メソッドの情報は表示していない。このように、Within メソッド で定義された場所で呼び出された場合のメソッドの挙動と、それ以外の場 所で呼び出された場合のメソッドの挙動との両方の表示を行なっている。 第3章 設計

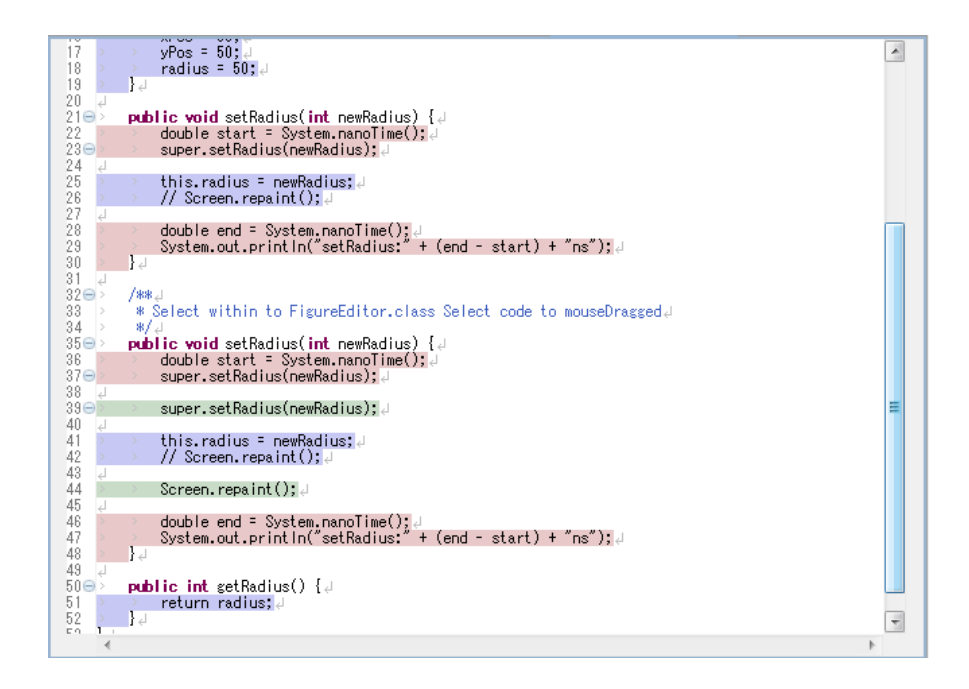

図 3.6: Within メソッドの表示を行う拡張エディタ

織り込みの順番が定まらない場合のエラー表示

GluonJでは、複数のリバイザを織り込む際、Require節を用いて、リバ イザの織り込む順番を定義する必要がある。Require節によって定義され ていなかったり、リバイザの順番が一意に定められない場合には、実行時 にエラーとなってしまう。このような問題を避ける為に、拡張アウトライ ンビューではエラー表示を行うようにしている。

それが図3.7となっている。例えばShapeRepainterリバイザとShapeTimer の織り込みを行う順番がRequire等の情報から一意に定まらない場合には、 実行時にエラーが起きてしまう。その為、その情報をメソッドの前に付い ているアイコンの色を変える事でリバイザの順番が定められていないとい う情報を提供している。

また拡張エディタに対しては、リバイザの順番が一意に定められない場 合には、表示を行わないようにしている。

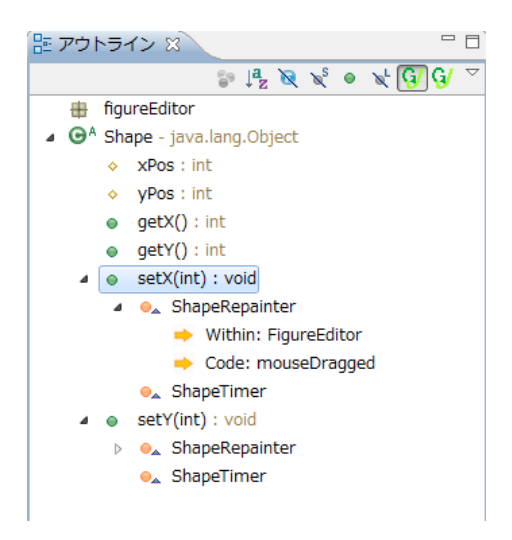

図 3.7: エラー表示を行う拡張アウトラインビュー

### 要素をクリックすると該当するクラスへとジャンプ

これは拡張アウトラインビューで提供しているサポートである。拡張ア ウトラインビューでは、織り込みの情報の表示を行なっているが、それぞ れの要素の詳しい情報を知りたい時には、その項目をクリックする事で、 リバイザのファイルを開き、該当メソッドまでジャンプしたり、織り込み 先のクラスのファイルを開いたりする事が可能となっている。

# 拡張エディタで編集を行った場合の同期

これは拡張エディタ開いた仮想ファイルを編集した場合のサポートであ る。拡張エディタでは、複数のファイルの情報を集めた仮想ファイルを表 示しているエディタである。よって、この拡張エディタで編集した際は、 対応するクラスやリバイザのファイルに編集が伝わるようになっている。 これにより、拡張エディタで開いた一つのファイルだけで、複数のファイ ルの編集を行う事が可能である。

# 第4章 実装

本研究の実装は Eclipse の JDT を拡張することで行った。本章では、まず Eclipse プラグイン開発を行う際に必要な基礎知識を述べ、その後に本システムの実装方法について述べていく。

# 4.1 Eclipseの拡張

Eclipse は Java の統合開発環境として有名であるが、Java の統合開発環境としての機能は、Java 開発支援ツールである JDT によって提供されている。Eclipse はプラグイン [11, 12] による拡張が可能であり、JDT もプラグインの一つである。JDT は Eclipse の提供している拡張ポイントに接続することにより実現されている。

Eclipse には、プラグインの開発用の機能として PDE(Plugin Development Environment) が標準で含まれている。PDE を用いることにより、プラグイン開発を行う為に必要なファイルの管理や、拡張ポイントの管理などを容易に行う事が出来る。本研究も PDE を用いて実装を行った。拡張ポイントの詳細は後述する。

### **4.1.1 Eclipse** のアーキテクチャ

Eclipse は本来は様々な開発ツールの為の統合プラットフォームを提供 する事を目的としている。プラグインのアーキテクチャを図 4.1 に示した。

図 4.1 の内、Eclipse のプラグイン・アーキテクチャの核となるのが最下層に位置している OSGi ランタイムである。この OSGi をプラグインの管理の為に用いている。そして、OSGi の上位に配置されているコンポーネントは全てプラグインとして提供されている。この為、Eclipse はとても高い拡張性を提供し、Java 以外の多様な言語への対応を可能にしている。

| Help                  | Update | Text | IDE<br>Text | Compare | Debug | Search | Team/<br>CVS |
|-----------------------|--------|------|-------------|---------|-------|--------|--------------|
|                       |        |      |             |         | IDE   |        |              |
| UI(Generic Workbench) |        |      |             |         |       |        |              |
| JFace Resources       |        |      |             |         |       | urces  |              |
| SWT                   |        |      |             |         |       |        |              |
| Runtime(OSGi)         |        |      |             |         |       |        |              |

### 図 4.1: Eclipse アーキテクチャ

### 4.1.2 ワークベンチ

Eclipse ではユーザーが作業する為のユーザーインターフェース全般の 事をワークベンチと呼ぶ。ワークベンチは図 4.2 のような構成になってい る。ここでは、ワークベンチの構成とその要素の役割を述べる。

• ワークベンチウィンドウ

Eclipse のウィンドウ。通常は1つのワークベンチに対し、1つのワー クベンチウィンドウが開かれるが、1つのワークベンチが複数のワー クベンチウィンドウを開くことも可能である。

• ワークベンチページ

ワークベンチ上で開いているパースペクティブ毎に一つのページが対応する。このページに複数のビューやエディタを含むことが出来る。

• パースペクティブ

ビューやウィンドウのレイアウトなどをセットにして、特定の用途 をサポートする為のもの。

・ビュー

開発者にとって有益な情報を提供する役割を果たす。1つのワーク ベンチで同じビューを開くことは出来ない。 第4章 実装

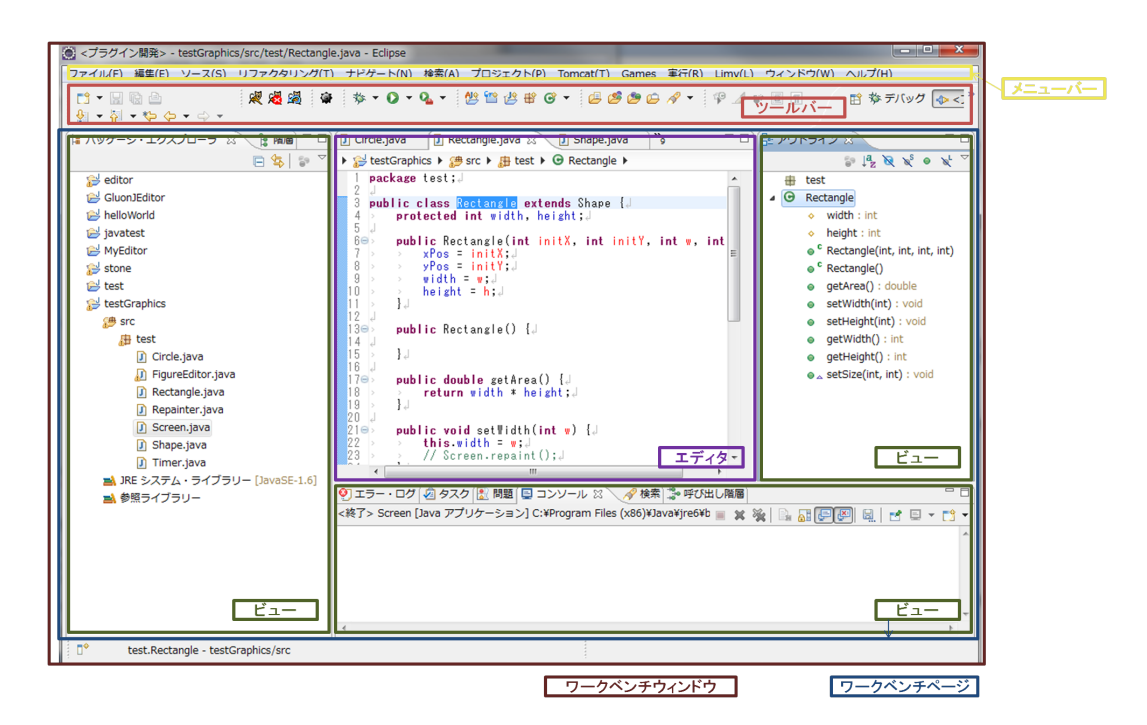

図 4.2: **ワー**クベンチ

• エディタ

ファイルの編集を行う場所。ビューとは違い、1つのワークベンチ で複数のエディタを開くことが出来る。1つのファイルに対して複 数のエディタを開くことも可能である。

#### **4.1.3 PDE**(**Plugin Development Environment**)

PDE は Eclipse に標準で含まれているプラグイン開発用の機能である。 新しいプラグイン開発を行う際には、最初にマニフェストファイルと呼ば れるファイルを作成しなければならない。マニフェストファイルは MAN-IFEST.MF と pulagin.xml という名前のファイルであり、この二つのファイ ルにプラグインの詳細を記述する。これらの二つのファイルの管理を容易 に行う為に用意されているのが PDE である。例として、Eclipse プラグイン のテンプレートとなっている「HelloWorld」プラグインの MANIFEST.MF と plugin.xml を図 4.3 と図 4.4 に示す。

Manifest-Version: 1.0 1 Bundle-ManifestVersion: 2 2 Bundle-Name: HelloWorld 3 Bundle-SymbolicName: helloWorld; singleton:=true 4 Bundle-Version: 1.0.0.qualifier 5 Bundle-Activator: helloworld.Activator 6 Require-Bundle: org.eclipse.ui, 7 org.eclipse.core.runtime 8 Bundle-ActivationPolicy: lazy 9 Bundle-RequiredExecutionEnvironment: JavaSE-1.6 10

```
図 4.3: MANIFEST.MF
```

```
<?xml version="1.0" encoding="UTF-8"?>
1
   <?eclipse version="3.4"?>
2
   <plugin>
3
4
      <extension
5
            point="org.eclipse.ui.actionSets">
6
         <actionSet
7
               label="サンプルのアクション・セット"
8
               visible="true"
9
               id="helloWorld.actionSet">
10
            <menu
11
                  label="サンプル・メニュー(&M)"
12
                  id="sampleMenu">
13
               <separator
14
                     name="sampleGroup">
15
16
               </separator>
            </menu>
17
            <action
18
                  label="サンプル・アクション(&S)"
19
                  icon="icons/sample.gif"
20
                  class="helloworld.actions.SampleAction"
21
                  tooltip="Hello, Eclipse world"
22
                  menubarPath="sampleMenu/sampleGroup"
23
                  toolbarPath="sampleGroup"
24
                  id="helloworld.actions.SampleAction">
25
            </action>
26
         </actionSet>
27
      </extension>
28
29
   </plugin>
30
```

MANIFEST.MF はプラグインの ID や名称、他のプラグインとの依存関 係、実行環境などを記述するファイルである。plugin.xml はプラグインの 拡張や拡張ポイントの定義などを記述するファイルである。PDE はこれら のファイルの編集を容易に行う為に、マニフェストエディタというエディ タを提供している。マニフェストエディタを図 4.5 に示す。

|                                    |                      |                  | <b>V</b> * 75 (                                                                                                    |
|------------------------------------|----------------------|------------------|----------------------------------------------------------------------------------------------------|
| 一般情報                               |                      |                  | プラグイン・コンテンツ                                                                                                    |
| このセクションでは、このプラ                     | ラグインについての一般情報を説明     | 明します。            | プラグイン・コンテンツは、次の 2 つのセクションから構成されていま                                                                                                    |
| ID:                                | helloWorld           |                  | न.                                                                                                    |
| バージョン:                             | 1.0.0.qualifier      |                  | 協会関係: コンパイルおよび実行のためにこのプラグインのクラスパ<br>スで必要わすべてのプラグインをいてもします。                                                                                                    |
| 名前:                                | HelloWorld           |                  | べこのまなすべてのブラグインセラストしよす。                                                                                                    |
| プロバイダー:                            |                      |                  | UZFUET.                                                                                                    |
| プラットフォーム・フィルター                     | -:                   |                  | 162日 / 162月ポノント・コンニンム                                                                                                    |
| アクティベーター:                          | helloworld.Activator | 参照               |                                                                                                    |
| ▼ クラスのいずれかがロード                     | されたときに、このブラグインを注     | 活動化する            | このプラグインの拡張または拡張ポイントを定義します。                                                                                                    |
| Zのプラグインはシングル                       | トン                   |                  | 拡張: このプラグインがプラットフォームに対して行うコントリ<br>ビューションを宣言します。                                                                                                    |
| 実行環境                               |                      |                  | 並張ポイント:このプラグインがプラットフォームに追加する新規機<br>能ポイントを宣言します。                                                                                                    |
| このフラウイラの美術に必要な                     | 3版記英17編現12.18座しより。   |                  |                                                                                                    |
| ➡ JavaSE-1.6                       |                      | 追加               | テスト                                                                                                    |
|                                    |                      | 除去               | 別の Eclipse アプリケーションを起動してこのプラグインをテストします:                                                                                                    |
|                                    |                      |                  |                                                                                                    |
|                                    |                      | Lم ا             | Eclipse アプリケーションの起動                                                                                                    |
|                                    |                      | 上へ<br>下へ         | ◎ Eclipse アプリケーションの起動<br>参 Eclipse アプリケーションをデバッグ・モードで起動                                                                                                    |
| IRE の関連付けを構成                       |                      | ~1<br>~1<br>~7   | <ul> <li>● Eclipse アブリケーションの起動</li> <li>参 Eclipse アブリケーションをデバッグ・モードで起動</li> <li>エクスポート</li> </ul>                                                                                                    |
| <u>IRE の間連付けを構成</u><br>クラスパス設定の更新  |                      | <u>ل</u> م<br>۲۸ | <ul> <li>● Eclipse アブリケーションの起動</li> <li>参 Eclipse アブリケーションをデバッグ・モードで起動</li> <li>エクスポート</li> <li>このブラグインをパッケージしてエクスポートするには:</li> </ul>                                                                                                    |
| J <u>RE の関連付けを構成</u><br>クラスパス設定の更新 |                      | <u>ل</u> م<br>۲۸ | <ul> <li>● Eclipse アプリケーションの起動</li> <li>参 Eclipse アプリケーションをデバッグ・モードで起動</li> <li>エクスポート</li> <li>このプラウインをパッケージしてエクスポートするには:</li> <li>1. <u>マニフェストの掲載ウィザード</u>を使用してプラグインを編成</li> </ul>                                                                                     |
| JREの間違付けを構成<br>クラスパス役定の更新          |                      |                  | <ul> <li>○ Eclipse アブリケーションの起動<br/>か Eclipse アブリケーションをデバッグ・モードで起動         </li> <li>エクスポート         このブラグインをパッケージしてエクスポートするには:         <ol> <li>マニフェストの連成ウィザードを使用してブラグインを編成             <ol> <li>ストリングの外部化ウィザードを使用してブラグインのストリングを<br/>外部化</li> </ol> </li> </ol></li></ul> |
| <u>IRE の関連付けを構成</u><br>クラスパス設定の更新  |                      |                  | <ul> <li>● Edipse アプリケーションの起動</li></ul>                                                                                                    |
| IREの関連付けを構成<br>クラスパス協定の更新          |                      |                  | <ul> <li>● Eclipse アプリケーションの起動</li></ul>                                                                                                    |

図 4.5: マニフェストエディタ

マニフェストエディタを用いてマニフェストファイルを開くと、図4.4のように9つのタブが表示される。ここで編集を行った情報は、MANIFEST.MFや plugin.xml に伝わり、自動的に対応する箇所の書き換えを行ってくれる。以下では、それぞれのタブについて説明する。

● 概要

プラグインの ID、バージョン、名称などのプラグイン全体の設定 を行う。また、開発を行っているプラグインが組み込まれた状態で Eclipse を起動する事が出来る。これをランタイムワークベンチと呼 び、ここでプラグインの動作を確認を行う。さらに、作成したプラ グインを配布可能な形式でエクスポートすることも可能である。 • 依存関係

プラグインの間の依存関係を設定する。開発中のプラグインを動作 するのに必要なプラグインをここで追加する。

• ランタイム

プラグインが別のプラグインに公開するパッケージと、その可視性 の設定を行う。公開されたパッケージは別のプラグインでインポー トして利用することが可能になる。

拡張

プラグインが拡張を行う拡張ポイントを設定し、どのような拡張を 提供するかを宣言する。プラグインの開発を行う上で重要なページ となっている。

### 拡張ポイント

プラグインが提供する拡張ポイントの定義する。他のプラグインに 対して提供する拡張ポイントの設定を行う。

• ビルド

プラグインのエクスポートに関する設定を行う。ビルドの際に含めるファイルやフォルダを選択する。ここで編集を行った内容は、 build.properties ファイルに書き込まれる。

### • MANIFEST.MF

MANIFEST.MFの内容を確認し、直接編集を行う事が出来る。

• plugin.xml

plugin.xmlの内容を確認し、直接編集を行う事が出来る。

• build.properties

build.propertiesの内容を確認し、直接編集を行う事が出来る。

# 4.2 拡張アウトラインビューの実装

本システムの拡張アウトラインビューの実装は、JDTのアウトライン ビューを拡張することで実現した。本節では、まず JDT が提供するアウ トラインビューの実装について述べ、次に本システムの実装について述 べる。

#### 4.2.1 Java エレメント

Java エレメントとは、メソッドやクラスなどの Java プロジェクトを構 成する要素である。表 4.1 は Java エレメントの種類を表にしたものであ る。各種の Java エレメントは JDT の IJavaElement インターフェースのサ ブインターフェースとなっている。Java クラスやプロジェクトなどに対す る操作を扱うプラグインは、Java エレメントを操作する事で実現する。

### 4.2.2 JavaOutlinePage

JDT が提供するアウトラインビューを実現しているクラスが JavaOutlinePage クラスである。ビューを構成する要素には、モデル、ビューア、 コンテンツプロバイダ、ラベルプロバイダが必要である。JavaOutlinePage の場合では、ビューアが JavaOutlineViewer クラス、コンテンツプロバイ ダが ChildrenProvider クラス、ラベルプロバイダが DecoratingJavaLabel-Provider クラスに当たる。ビューアは表示形式を指定する為のクラスであ る。アウトラインビューでは階層表示をさせる為、JavaOutlineViewer は TreeViewer クラスを継承している。モデルは開発者がビューに表示したい 内容そのものを指す。アウトラインビューでは、エディタで編集している ICompilationUnit に当たる。コンテンツプロバイダは、モデルからビュー のコンテンツを取得する方法を定義する。さらに、コンテンツプロバイダ はモデルを監視し、編集を感知するとビューの更新を行うようビューアに 指示する役目も担っている。ラベルプロバイダは、ビューアが制御する各 要素に、文字列とアイコンを関連付ける役割を持つ。図 4.6 に、ビューを 構成する 4 つの要素の関係図を示した。

本システムでは、現在アクティブな状態になっているファイルを含む Java プロジェクトに対して、そのプロジェクト内の全ソースファイル、つ まり ICompilationUnit の配列をモデルとして取得している。さらに、コン テンツプロバイダでそのモデルを基に、ビューを表示する為のコンテンツ に編集しなおしている。

### 4.2.3 アクションの追加

本システムでは、既存のJavaアウトラインビューにボタンを追加し、ボ タンを押すことでビューの切り替えを行うアクションを追加している。ア クションを追加する為には、まずActionクラスを継承したクラスを実装す る必要がある。ボタンを押した時の動きは、ActionクラスのvalueChanged メソッドをオーバーライドする事で実装する。

|                      | ±× nD                               |
|----------------------|-------------------------------------|
|                      | -                                   |
| IJavaModel           | ワークスペースルートを表す Java エレメント            |
|                      | である。全ての Java プロジェクトの親となっ            |
|                      | ている。                                |
| IJavaProject         | ワークスペース内の Java プロジェクトを表す。           |
|                      | (IJavaModel の子)                     |
| IPackageFragmentRoot | パッケージフラグメントのセットを表し、その               |
|                      | フラグメントを、フォルダー、JAR、Zip ファ            |
|                      | イルのいずれかである基本リソースにマップ                |
|                      | する。(IJavaProject の子)                |
| IPackageFragment     | パッケージ全体に対応するワークスペースの                |
|                      | 一部、またはパッケージの一部を表す。(IPack-           |
|                      | ageFragmentRoot の子)                 |
| ICompilationUnit     | Java ソース (.java) ファイルを表す。(IPackage- |
|                      | Fragment の子)                        |
| IPackageDeclaration  | コンパイル単位内のパッケージ宣言を表す。                |
|                      | (ICompilationUnit の子)               |
| IImportContainer     | コンパイル単位内のパッケージのインポート                |
|                      | 宣言のコレクションを表す。(ICompilationUnit      |
|                      | の子)                                 |
| IImportDeclaration   | 1つのパッケージのインポート宣言を表す。                |
|                      | (IImportContainer の子)               |
| ІТуре                | コンパイル単位内のソースタイプ、またはク                |
|                      | ラスファイル内のバイナリー形式を表す。                 |
| IField               | 型内部のフィールドを表す。(ITypeの子)              |
| IMethod              | 型内部のメソッド、またはコンストラクター                |
|                      | を表す。(IType の子)                      |
| IInitializer         | 型内部の静的イニシャライザ、またはインス                |
|                      | タンスのイニシャライザを表す。(ITypeの子)            |
| IClassFile           | コンパイル済みの (バイナリーの) 型を表す。             |
|                      | (IPackageFragment の子)               |

表 4.1: Java エレメントの種類

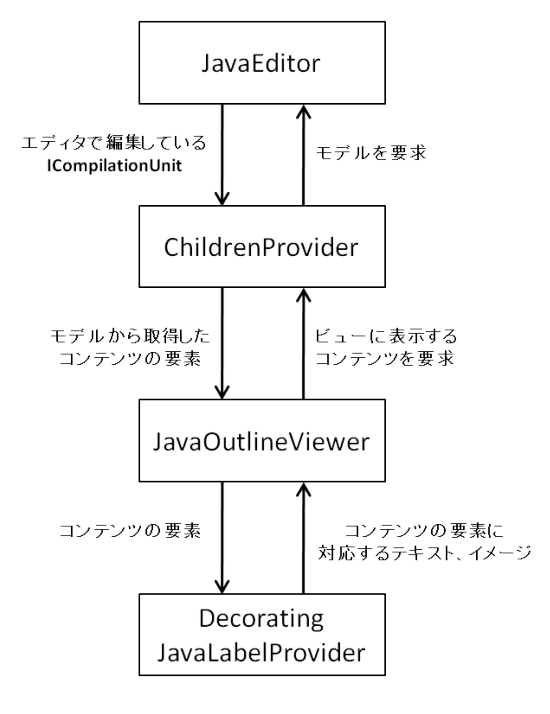

図 4.6: ビューを構成する要素

そして、このアクションを JavaOutlinePage クラスがボタンの管理を行 なっている IToolBarManager へと追加する事で、アウトラインビューにボ タンの追加を実現した。

### 4.2.4 リバイザの決定

main メソッドを持つ実行を行うクラスに織り込みを行うリバイザを読む為に、まずモデルとして取得した ICompilationUnit の配列に、@Reviser アノテーションが付いているのかどうかでふるいをかける。@Reviser アノテーションが付いているのかどうかを確認するには、以下のように行う。

ICompilationUnit から IType を取得し、さらに IType からアノテーションの配列を取得する。この配列の名前を確認する事で、特定のアノテーションがついているかどうかを確認することが出来る。上記の方法でプロジェクト内のリバイザを全て取得する。

次に、最後に、関連のあるリバイザを適用する順序を決定する。これ は、まず関連のあるリバイザのリストに対して@Require で選択されてい る順番を取得する。@Require が付いているかどうかは図 4.7 と同じよう に調べる。取得した順番から、最後に適用するリバイザを決める。最後の リバイザを決める事が出来なければエラーとして処理するよう指示する。

```
public boolean checkSelfReviser(ICompilationUnit cu){
1
        // ITypeの取得
2
        IType = cu.findPrimaryType();
3
        // アノテーションの配列を取得
4
        IAnnotation[] anno = type.getAnnotations();
5
6
        for(int i = 0; i < anno.length; i++){</pre>
7
             if (anno[i].getElementName().equals("Reviser"))
8
                  return true;
        }
10
        return false;
11
12
  }
```

図 4.7: @Reviser の有無を確認

最後のリバイザを決める事が出来た場合、次にそのリバイザの前に適用す るリバイザを探し、一意に定まれば決定。定まらなければエラーとして処 理する。これを関連するリバイザの数だけ続け、最終的にリバイザの順番 を直列に並べる。直列に並べる事が出来れば、リバイザの順番が一意に定 められていることが分かる。また、エラーとなった場合は、どこで順番が 合わなくなったかを記憶しておき、表示する際にアイコンを変えるように している。

#### 4.2.5 階層表示

第4.2.4節で述べた方法でリバイザの順序を決定した後、実際にアウト ラインビューで表示を行う。まず、通常のJavaのアウトラインビューと同 じように、現在編集を行なっているクラスのフィールドやメソッドなど、 ファイルの情報を階層表示する。次に、織り込みが行う、織り込みが行わ れるメソッドに対しては、織り込みを行うリバイザの順番で列挙する事 で、図 3.2 や図 3.3 のような表示を実現している。

また、織り込みを行うメソッドを取得するには、オーバーライドしてい るメソッドを取得する必要がある。その為、まずリバイザが継承してい るクラスを取得し、そのクラスが持っているメソッドの中から一致するメ ソッドを取得する。実際のコードは図 4.8 のようになっている。ただし、 method は IMethod 型だとする。

IMethod にはメソッド名を取得する getElementName メソッドとメソッドの引数の型を取得する getParameterType メソッドが存在する。このメソッドを使ってリバイザの持っているメソッド名と引数の型を取得する。次に、ITypeHierarchy というクラスを使い、リバイザが継承しているクラ

// ITypeの取得
 IType type = method.getDeclaringType();
 // メソッド名を取得
 String name = method.getElementName();
 // メソッドの引数の型を取得
 String[] parameter = method.getParameterTypes();
 ITypeHierarchy hierarchy = type.newTypeHierarchy(null);
 // スーパークラスを取得
 IType superType = hierarchy.getSuperclass(type);
 // オーバーライドしているメソッドを取得
 IMethod superMethod = superType.getMethod(name,parameter);

#### 図 4.8: オーバーライドしているメソッドの取得方法

スを取得する。取得したスーパークラスから、getMethod メソッドを用い て名前と引数の型が一致しているメソッドを取得する事で、リバイザが織 り込みを行うメソッドを取得する事が出来る。

以上の方法で織り込みが行われるメソッドを全て取得し、そのメソッド の集合をビューのトップに設定する。その後、第4.2.4節で定めたリバイ ザの順序に従って、織り込みを行うメソッドに対して階層にして表示を 行う。

また、第4.2.4節で述べた方法でリバイザの順序が決定出来なかった場合、順番が定められないリバイザに対して、図3.7のように、メソッドの前に付いているアイコンの色を変えて、表示を行う。これにより、エラー検出も行う事が出来、コーディング中にエラーを知ることが出来る。

### 4.3 拡張エディタの実装

続いて、本システムの拡張エディタの実装について述べる。拡張エディ タの実装も、拡張アウトラインビューと同様に、JDTのエディタを拡張す ることで実現した。本節では、まず JDT が提供するエディタの実装につ いて述べ、次に本システムの実装について述べる。

### 4.3.1 JavaEditor

JDT が提供するエディタを実現しているクラスが JavaEditor クラスである。JavaEditor を構成するクラス図を図 4.9 で示した。それぞれのクラスの役割は以下のようになっている。

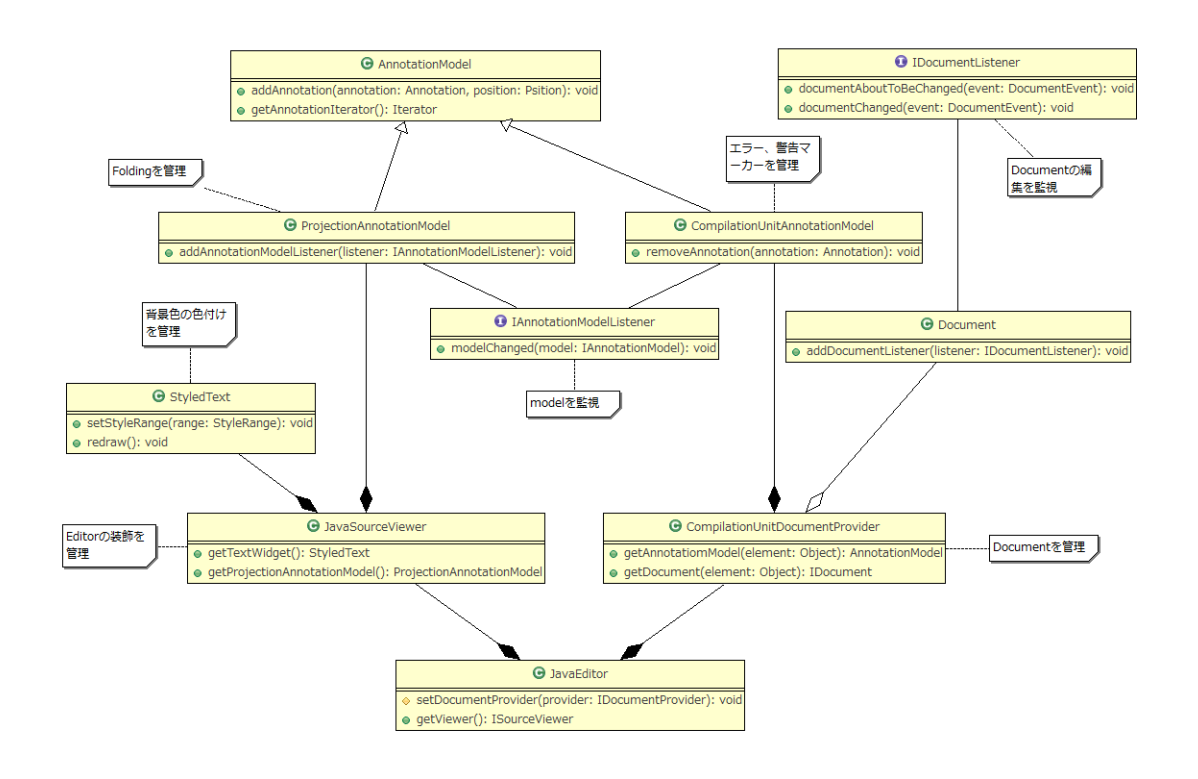

図 4.9: JavaEditor の実装

• JavaEditor

エディタを提供する為のクラス。これが無いとエディタを実装出来 ない。

• JavaSourceViewer

エディタ上の装飾を一括して管理するクラス。

• StyledText

文字や背景色など、色付けを行うクラス。StyledRange クラスを追加する事で一部分の背景色を変える事が可能。

• ProjectionAnnotationModel

Folding を管理するクラス。addAnnotation メソッドを用いて Folding を追加する事が可能。

CompilationUnitDocumentProvider

Document を管理しているクラス。

• Document

Java ソースコードの内容を保持しているクラス。IDocumentListener の実装クラスを追加する事で Document の編集を監視する事が可能。

CompilationUnitAnnotationModel

CompilationUnitDocumentProviderの内部クラス。エラーマーカーと 警告マーカーの情報を担当。addAnnotationを用いてマーカーを追加 する事が可能。

以上が、JDTのエディタを実装しているクラス群となっている。今回、 これらのクラスを継承する事で拡張エディタの実装を行なっている。

まず最初に新たな Document のインスタンスを作成し、そのインスタン スに第 4.2.4 節で決定したリバイザの情報から、複数ファイルの情報を一 つにまとめる。

次に、JavaEditor を継承した GluonJEditor クラスを用意し、さらに Java-SourceViewer と CompilationUnitDocumentProvider を継承したクラス、GluonJSourceViewer と GluonJDocumentProvider クラスを作成し、GluonJEditor のフィールドに持たせる。

GluonJSourceViewerクラスでは、第4.2.4節で決定したリバイザの情報 を元に、背景色とフォールディングを行う。また、GluonJDocumentProvider クラスでは、Documentを監視する IDocumentListener インターフェース を実装したリスナーを持たせ、エディタでの編集を監視する。編集を感知 したら、編集が行われた場所が、どのリバイザのソースコードであるか を判断し、その編集を、元のリバイザを格納しているファイルにも適応さ せる。これにより、複数のリバイザを一つのファイルにまとめて表示を行 い、そのファイルを編集した際に、もとのファイルの方にも編集を通知さ せることを実現している。

# 第5章 評価

本システムを用いる事で、GluonJでの開発を行うに当たって、織り込みの情報を知る事が容易になると考えられる。この章では、開発者が織り 込みの情報を知るに当たって、閲覧する項目の数が以下に減っているかの 評価を行い、それに対する考察を述べる。

# 5.1 拡張アウトラインビューの評価

本評価では、GluonJを用いて開発された小さなコンパイラのソフトウェ アを題材に用い、拡張アウトラインビューが織り込みの情報を知る際に、 いかに余分な項目を排除出来ているのかを計測する。Eclipse が提供して いるJDTと、拡張アウトラインビューとで、次の4つのシチュエーション に対して、見なければならない項目の数を計測する。(1.) リバイザを編集 中に織り込み先のクラスのファイルを開きたい時。(2.) リバイザを編集中 に同一のクラスに織り込みを行う別のリバイザのファイルを開きたい時。 (3.) リバイザを編集中にWithin で指定したクラスのファイルを開きたい 時。(4.) クラスを編集中にそのクラスに織り込みを行うリバイザのファイ ルを開きたい時。

JDT で調べる場合は、パッケージエクスプローラーを用いて開くとす る。また、計測する際は、現在開きたいファイルが存在するパッケージ のみを開き、残りのパッケージは閉じている状態で、表示されているパッ ケージの数と、ファイルの数を計測する。拡張アウトラインビューの場合 は、開きたいファイルへジャンプ出来る項目まで階層を開いた状態で、拡 張アウトラインビューで表示されている項目の数を計測する。ただし、イ ンポート宣言の部分は閉じている状態とする。また、それぞれの状態で、 ファイル開いている際に、既存の JDT のアウトラインビューで表示され ている項目の数も計測した。

その結果は表 5.1 である。(1)から(4)までの全てのシチュエーションに おいて、Java パッケージエクスプローラーで開く時よりも、拡張アウト ラインビューを用いて開くほうが、見る項目が少なくて済んでいる。こ れは、今回評価に用いたプロジェクトが、1ファイルのコード量よりも、 プロジェクト全体のファイル数の方が多い為だと思われる。よって、プロ

|      | Java パッケージエクスプローラー | Java アウトラインビュー | 本システム |
|------|--------------------|----------------|-------|
| (1.) | 28.33              | 9.17           | 9.17  |
| (2.) | 16                 | 11.5           | 13.5  |
| (3.) | 15                 | 12.75          | 14.75 |
| (4.) | 25.4               | 7.2            | 10.6  |

表 5.1: 拡張アウトラインビューの評価結果

ジェクトが巨大であればあるほど、かつ1ファイルのコード量が少なけれ ば少ないほど、拡張アウトラインビューの有用性は高くなると考えられ る。ソフトウェアを開発する際、しっかりとしたモジュール化を行なって いれば、プロジェクト自体が大きくなったとしても、1ファイルの担当す る処理は少なくて住む為、この拡張アウトラインビューの効果が期待が出 来る。

また、既存の JDT が提供するアウトラインビューと拡張アウトライン ビューを比較すると、平均 1.85 個の項目が増えている。これは、元のファ イルの情報を表示した上で、織り込みの情報を表示するにあたって、関係 のない項目を表示することなく、ほぼ的確に求めている情報が表示出来て いると考えられる。

# 5.2 拡張エディタの評価

本評価では、拡張アウトラインビューと同様、GluonJを用いて開発さ れた小さなコンパイラのソフトウェアを題材に用いた。Eclipse が提供し ている JDT のエディタと、拡張エディタとで、クラスを編集する際に関 連のあるメソッドの情報知るために開いたファイルのコード行数を計測す る。JDT のエディタでは、クラスのファイルと、織り込みを行うリバイザ のファイルの行数の合計、拡張エディタでは、関心事を一つのファイルに 集めて表示を行ったファイルの行数を計測する。これを、実際に織り込み が行われるクラスに対して、計測を行った。

その結果は図 5.1 である。拡張エディタでは、既存エディタと比べて、 閲覧しなければならないコード行数を平均 80 %のコード量をカットする 事が出来ている事が分かった。これは、リバイザが複数ファイルをまた がった横断的関心事を一つのファイルにまとめている為、リバイザにはあ る一つのクラスに関連するコード量以外のソースコードが多く存在してい る為であると考えられる。

また、一部のクラスでは、20%程度しかコード量を削減出来ないクラ スが存在した。これは、関連するリバイザが、そのクラスにのみ織り込み

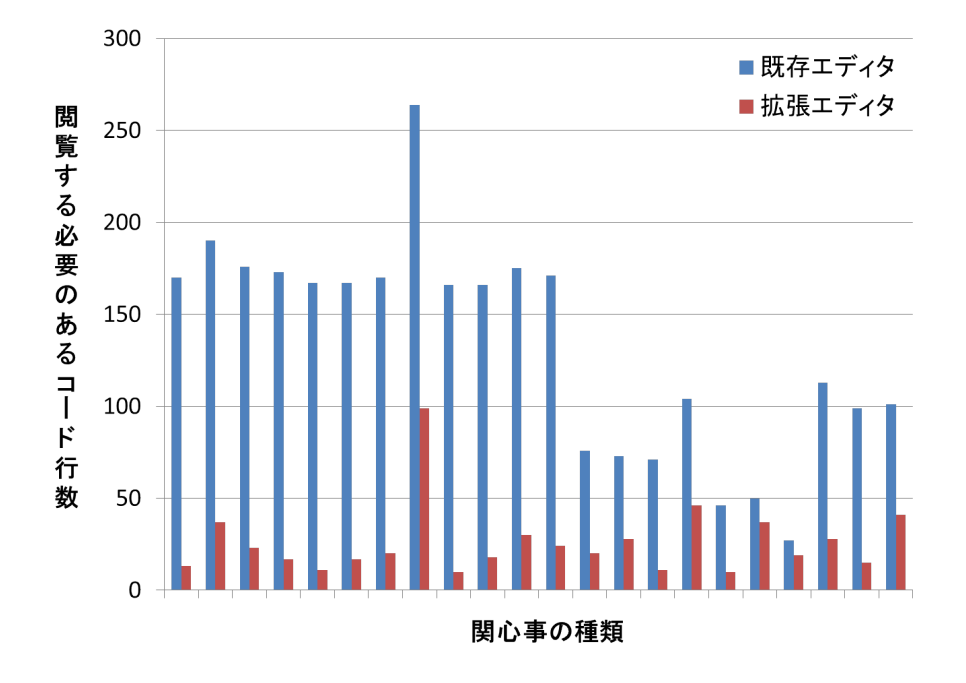

図 5.1: 拡張エディタの評価

を行うリバイザとなっており、削減できたコードがインポート宣言の行数 のみとなっている為である。以上からリバイザでまとめた横断的関心事が 様々なクラスに散らばっている程、拡張エディタの有用性が高いと考えら れる。

# 第6章 まとめと今後の課題

## 6.1 まとめ

ソフトウェアを開発する際、オブジェクト指向言語を用いる事でプログ ラムをモジュール化し、保守性や拡張性を高める事が可能である。しか し、オブジェクト指向言語では横断的関心事をモジュール化して分離出来 ないという限界も存在する。オブジェクト指向言語では、モジュール化す る事が出来ない横断的関心事をうまくモジュール化する為の言語としてア スペクト指向言語が存在する。

しかし、横断的関心事を新たな構造を用いてモジュール化をすると、そ れぞれの横断的関心事の情報を知ることが困難になってしまう。アスペク ト指向言語によるプログラムの織り込みの情報を把握するには、全ての ファイルを開き、織り込みに関連のあるソースコードを実際に読まなけれ ばならなくなり、大変効率が悪くなってしまう。この織り込みの情報をよ り簡単に知るために、アスペクト指向言語での開発をする際には、開発支 援ツールが不可欠となっている。

この問題を解決する為に、本研究ではアスペクト指向言語の一つである GluonJ に適応した拡張アウトラインビューと拡張エディタを提案し、実 装を行った。GluonJ では、プログラムの織り込みの優先順位をユーザー に指定させ、優先順位を一意に定める為、織り込みの優先順位を可視化さ せる事が重要である。本システムでは、プログラムの織り込みの優先順位 を階層構造にして表示する事で実現した。これにより、プログラムの織り 込みの情報ををアウトラインビューを見るだけで知ることが出来る。さら に、別モジュールへと分割した横断的関心事を集め、一つのファイルで開 くことが出来る拡張エディタの実装も行った。これにより、織り込みが行 われる元を編集中に、どのような織り込みが行われるかを一つのエディタ を開くだけで知ることが出来る。

最後に、本システムの評価として、既存のJDTで開発を行う際に織り 込みの情報を把握する為に見なければならない項目の数の比較を行った。 JDTに比べて、織り込みの情報を知るに当たり、より少ない項目を見るだ けで織り込みの情報を把握することが可能となっており、本システムの有 用性を示した。

# 6.2 今後の課題

今後の課題としては、実際に人に使用してもらい、さらなる評価をする 事が挙げられる。リバイザから織り込み先となるクラスのファイルを開く のにかかる時間、クラスから、織り込みが行われるリバイザのファイルを 開くのにかかる時間などを、JDTを使用した場合と、本システムを使用し た場合とを比較する事を考えている。本システムでは、現在アクティブに なっているファイルと関連のあるリバイザやクラスの情報を表示している 為、本システムを利用する事で織り込みの情報を知る時間が削減出来るの ではないかと考えられる。

# 参考文献

- [1] Bragdon, A., Reiss, S. P., Zeleznik, R., Karumuri, S., Cheung, W., Kaplan, J., Coleman, C., Adeputra, F. and Jr., J. J. L.: Code Bubbles: Rethinking the User Interface Paradigm of Integrated Development Environments, *ICSE '10 Proceedings of the 32nd ACM/IEEE International Conference on Software Engineering - Volume 1*, pp. 455–464 (2010).
- [2] Chiba, S., Igarashi, A. and Zakirov, S.: Mostly modular composition of crosscutting structures by contextual predicate dispatch, *Proceedings* of the ACM international conference on Object oriented programming systems languages and applications, pp. 539–554 (2010).
- [3] Chiba, S., Nishizawa, M., Ishikawa, R. and Kumahara, N.: GluonJ home page, http://www.csg.is.titech.ac.jp/projects/gluonj/.
- [4] Fabry, J., Kellens, A. and Ducasse, S.: AspectMaps: A Scalable Visualization of Join Point Shadows, *Proceedings of 19th IEEE International Conference on Program Comprehension*, pp. 121–130 (2011).
- [5] the Eclipse Foundation: The AspectJ Project, http://www.eclipse. org/aspectj/.
- [6] the Eclipse Foundation: Eclipse Java development tools, http://www. eclipse.org/jdt/.
- [7] the Eclipse Foundation: Eclipse.org home, http://www.eclipse. org/.
- [8] 金澤圭, 堀江倫大, 千葉滋: Kide: 流動的なモジュラリゼーションのた めの IDE サポート, 日本ソフトウェア科学会第 27 回大会 (2010).
- [9] 金澤圭, 堀江倫大, 千葉滋: Kide: 開発環境によるオブジェクト指向言 語でのアスペクト指向開発の支援, 第13回プログラミングおよびプ ログラミング言語ワークショップ (2011).
- [10] 千葉滋: アスペクト指向入門 Java・オブジェクト指向から AspectJ プ ログラミングへ, 技術評論社 (2005).

- [11] 竹添直樹, 志田隆弘, 奥畑裕樹, 里見知宏, 野沢智也: Eclipse プラグイ ン開発徹底攻略, 株式会社毎日コミュニケーションズ (2007).
- [12] 田中洋一郎: Eclipse プラグイン開発, http://yoichiro.cocolognifty.com/eclipse/.